www.duzon.co.kr

### www.mail36524.com

# 더존의 공인전자주소 # 메일 서비스

# 사용자 매뉴얼

VER: 1.0 2013-01-14

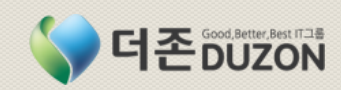

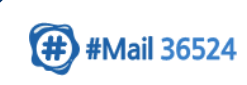

# Ⅰ ✓ ✓ ✓ ✓ ✓ ✓ ✓ ✓ ✓ ✓ ✓ ✓ ✓ ✓ ✓ ✓ ✓ ✓ ✓ ✓ ✓ ✓ ✓ ✓ ✓ ✓ ✓ ✓ ✓ ✓ ✓ ✓ ✓ ✓ ✓ ✓ ✓ ✓ ✓ ✓ ✓ ✓ ✓ ✓ ✓ ✓ ✓ ✓ ✓ ✓ ✓ ✓ ✓ ✓ ✓ ✓ ✓ ✓ ✓ ✓ ✓ ✓ ✓ ✓ ✓ ✓ ✓ ✓ ✓ ✓ ✓ ✓ ✓ ✓ ✓ ✓ ✓ ✓ ✓ ✓ ✓ ✓ ✓ ✓ ✓ ✓ ✓ ✓ ✓ ✓ ✓ ✓ ✓ ✓ ✓ ✓ ✓ ✓ ✓ ✓ ✓ ✓ ✓ ✓ ✓ ✓ ✓ ✓ ✓ ✓ ✓ ✓ ✓ ✓ ✓ ✓ ✓ ✓

# $V_{-}$ 서비스 이용 방법

### 1. 회원가입

1.1 신규 "법인/개인사업/기관" 가입신청

1.2 개인 회원 가입

1.3 기등록 "법인/개인사업/기관" 사용자 추가

### 2. 공인전자주소 관리

2.1 공인전자주소 등록자 신청

2.2 공인전자주소 신청

2.3 중계자 변경

### 3. 법인 관리

- 3.1 사용자관리
- 3.2 공인전자주소관리
- 3.3 포인트관리
- 3.4 #메일 추천하기

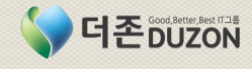

### 1. 서비스 개요

공인전자주소(#메일)이란 송.수신자의 신원확인과 원본성, 송.수신시간을 법적으로 인정하는 국가에서 시행하는 새로이 공인된 전자메일 체계입니다.

- "전자문서 및 전자거래기본법" 기반

(#) #Mail 36524

### 더존 공인전자메일(#메일)서비스 개요

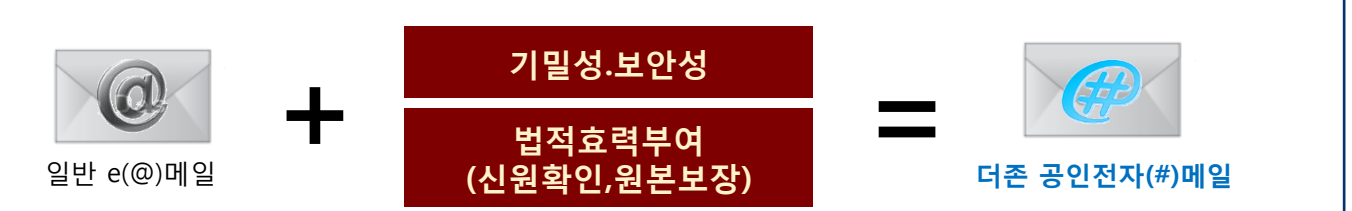

이제 외부 거래처와의 모든 **업무문서는 공인전자메일로** 주고 받으시면 문서내용의 **위/변조를 방지**하고 **업무의 정확성**을 기해 향후 발생할 수도 있는 다툼을 사전에 방지할 수 있습니다. 공신력있는 더존이 책임지고 안전하고 정확하게 관리하여 드리겠습니다.

기존에 사용해 오시던 이메일(@메일)과 달리 더존공인전자메일은 최상의 보안기준과 법적 효력을 갖춘 승인한 대표 공인전자메일(#메일)서비스입니다. (2013년 1월 9일 지정.지경부) 즉, 일반적이고 보안을 요하지 않는 업무는 기존 이메일(@메일)을 그대로 사용하시고 개인적인, 또는 업무적인 기밀을 요하거나 내용증명과 같이 법적인 효력을 부여하고자 하시는 업무는 더존공인전자메일을 이용하시면 확실합니다.

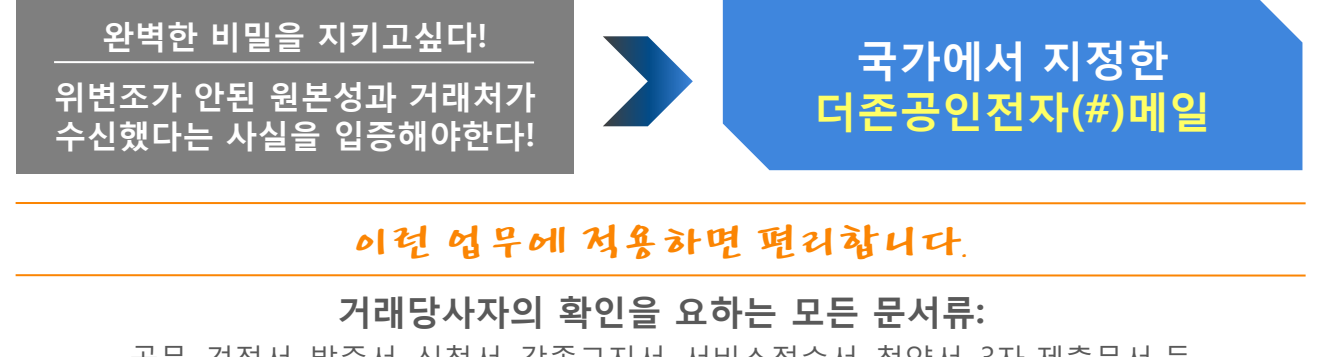

공문, 견적서, 발주서, 신청서, 각종고지서, 서비스접수서, 청약서, 3자 제출문서 등

기존 회사 메일로 사용하시던 웹메일 서비스보다 저렴하면서,

회사 고유의 명칭으로 등록된 독자적인 공인전자메일(#메일)주소를 확보할 수 있습니다.

### 공인전자주소(#메일) 체계

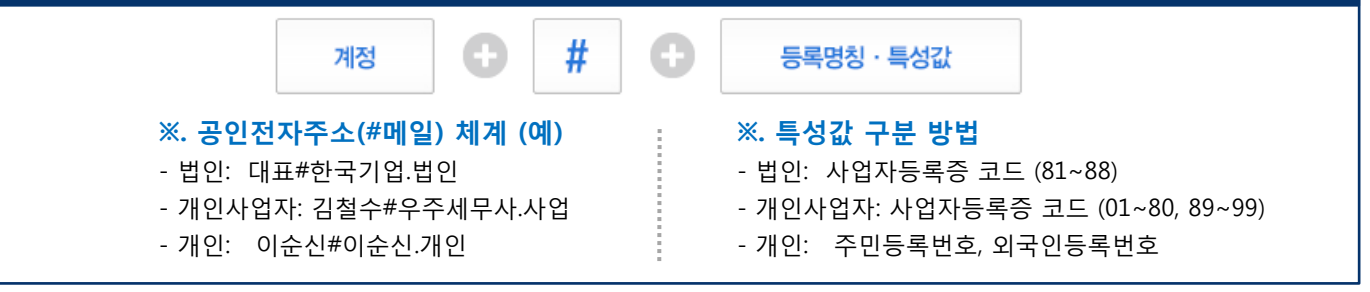

### 농치지 마십시오! 귀하의 상호(상표)를 다른 기업이 선정할 수 있습니다.

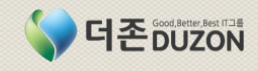

### 2. 공인전자메일[#메일] 소개

**#**Mail 36524

**공인전자메일(#메일) 서비스는** 전자문서의 정확한 송·수신을 보장하고 송신된 전자문서의 **수신·열람 사실에 대한 법적 효력을 보장하며 확인 및 스팸 메일 차단과 법적 효력이 보장**됩다.

### 공인전자메일(#메일)의 특징

### 우편 vs 전자우편 비교

| 78       | 우      | ·편               | 전자               | ·우편          |
|----------|--------|------------------|------------------|--------------|
| イモ       | 일반우편   | 내용증명             | e메일              | #메일          |
| 이용환경     | 우체국 방문 | 우체국 방문           | 인터넷 이용           | 인터넷 이용       |
| 문서종류     | 종이문서   | 전자문서             | 전자문서             | 전자문서         |
| 신 속 성    | х      | х                | 0                | 0            |
| 편 리 성    | х      | х                | 0                | 0            |
| 보 안 성    | х      | $\bigtriangleup$ | х                | 0            |
| 발신자 본인확인 | Х      | $\bigtriangleup$ | Х                | 0            |
| 수신자 본인확인 | х      | 0                | Х                | 0            |
| 수신확인     | х      | 0                | $\bigtriangleup$ | 0            |
| 열람확인     | х      | х                | $\bigtriangleup$ | 0            |
| 법적추정효력   | х      | x<br>(사법기관 판단)   | х                | O<br>(유통증명서) |

### @메일 vs #메일 비교

| 구분    | @메일       | #메일                                                           |
|-------|-----------|---------------------------------------------------------------|
| 구 분 자 | @ (앳, at) | # (샵, Sharp)                                                  |
| 법적근거  | Х         | 공인전자주소 (전자문서 및 전자거래 기본법)                                      |
| 주소등록  | Х         | 정보통신산업진흥원에 등록 (전자문서 및 전자거래 기본법)                               |
| 사용자확인 | X         | 공인전자주소 등록시 공인인증서 등으로 사용자 확인                                   |
| 솔루션검증 | Х         | 전자문서 유통 표준기술규격에 따른 적합성 검증                                     |
| 메시지보안 | Х         | 송수신 되는 전자문서 내용 암호화                                            |
| 위변조탐지 | Х         | 전자서명으로 위변조 여부 검증                                              |
| 부인방지  | Х         | 유통확인서(송신·수신·열람)에 전자서명으로 부인방지                                  |
| 전송보장  | Х         | 전자문서 송신 실패 시 유통허브를 통해 중계 전송                                   |
| 스팸방지  | Х         | 스팸발신자 관리, 송·수신 차단 및 공인전자주소 등록 취소                              |
| 유통증명  | X         | 유통증명서 발급 (전자문서 및 전자거래 기본법)<br>송·수신자 주소, 송신·수신·열람 일시, 내용 증명값 등 |
| 법적효력  | Х         | 유통증명서의 법적추정효력 발생 (전자문서 및 전자거래기본법)                             |

### 웹메일 vs 샵메일 이용료 비교

| 구분     | 설치비    | 유지비(월)      | 사용자추가      | 주소등록비(년)                    | 발송비    | 20명사용시 년비용            |
|--------|--------|-------------|------------|-----------------------------|--------|-----------------------|
| L사 웹메일 | 22,000 | 22,000(10명) | 4,400/1인,월 | 22,000                      | 없음     | 836,000원/년            |
| H사 웹메일 | 33,000 | 17,600(10명) | 2,200/1인,월 | 22,000                      | 없음     | 530,200원/년            |
| Ⅰ사 웹메일 |        | 22,000(10명) | 2,200/1인,월 | 22,000                      | 없음     | 550,000원/년            |
| 더존 #메일 | 없음     | 없음          | 무제한무료      | 150,000(법인)<br>20,000(개인사업) | 100원/건 | 150,000원/년<br>(발송비별도) |

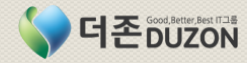

### 3. 더존 공인전자메일(#메일) 특징

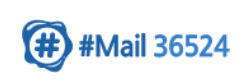

Good Better, Best IT그룹

더존 공인전자메일(#메일) 서비스는 전자문서의 정확한 송·수신과 송신된 전자문서의 수신·열람 사실에 대한 법적 효력을 보장하며 불필요한 스팸 메일에 대한 차단과 업무의 신속성과 투명성을 향상시켜 줍니다.

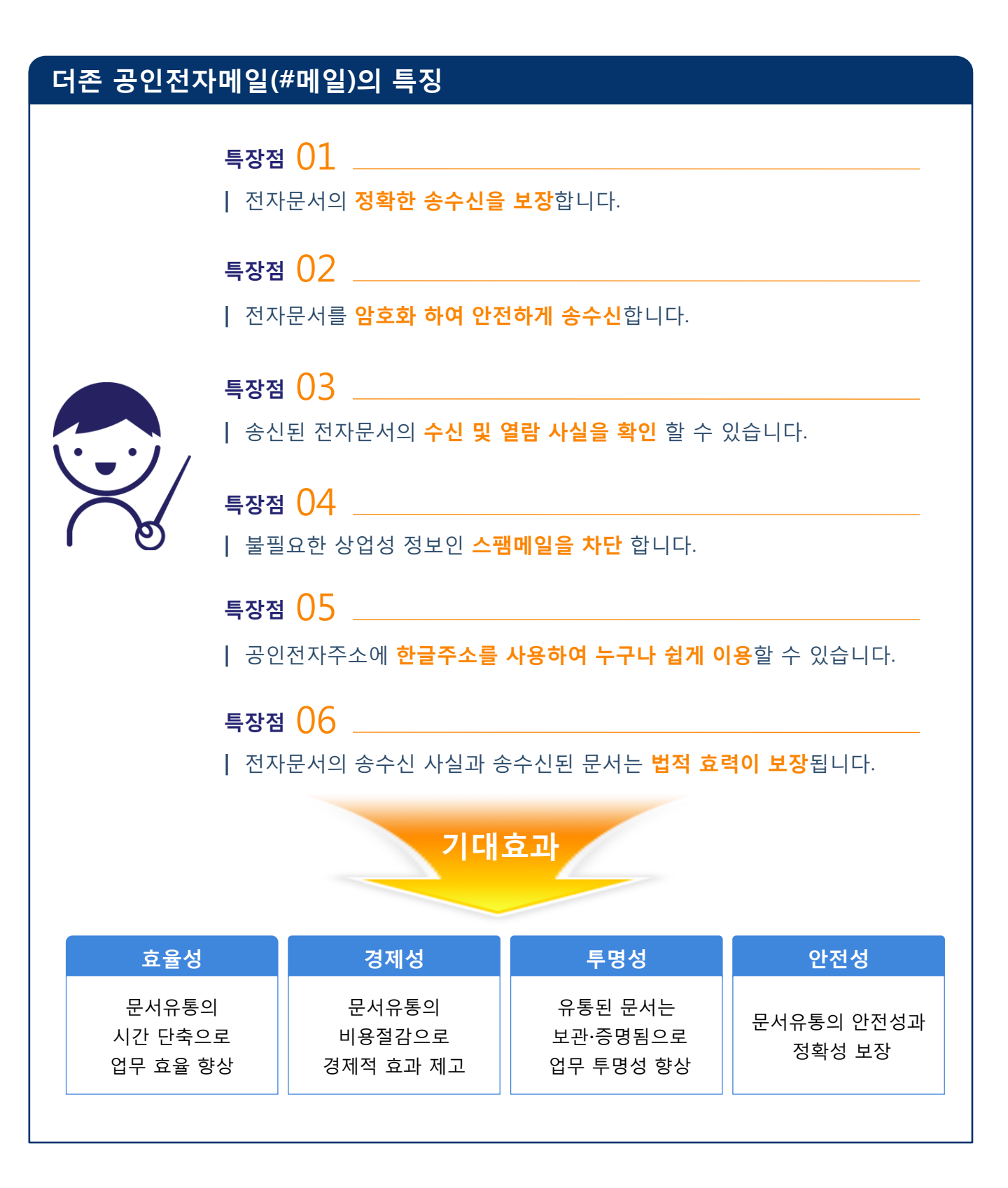

### 4. 더존 공인전자메일(#메일) 활용분야 및 이용료

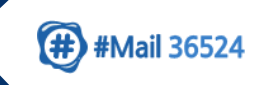

더존 공인전자메일(#메일) 서비스는 **보안 및 법적 효력을 필요로 하는 분야에 사용**되며, 그 대상으로 개인 및 기업 뿐만 아니라 공공기관과의 전자 문서 유통에도 사용됩니다.

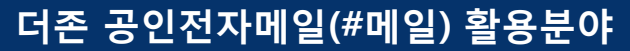

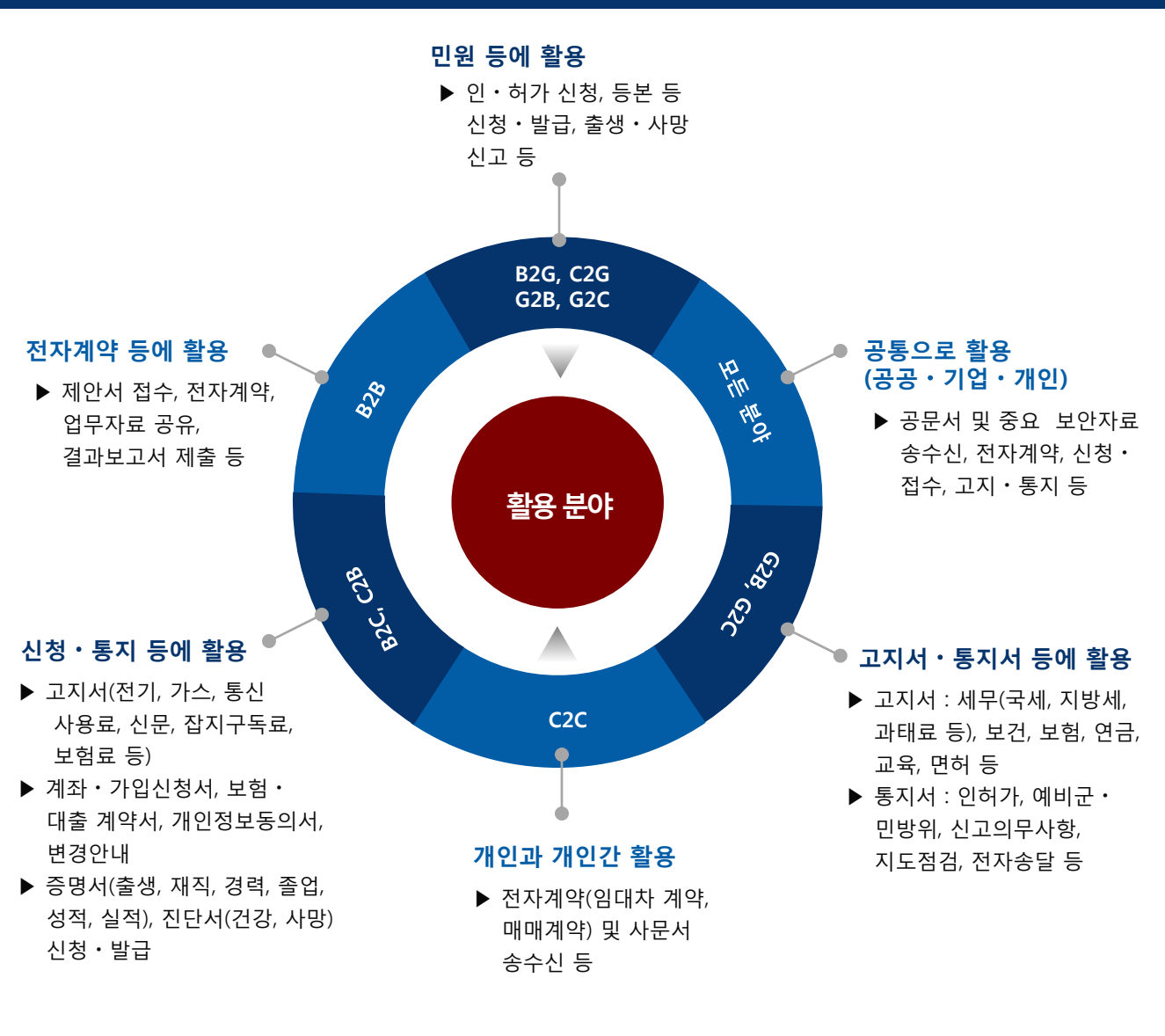

### 더존 공인전자메일(#메일) 서비스 이용료

| 그ㅂ    | 등록/유지비   | 문서송신비(건) |         | 유통증명서발급 | 보관용량  |
|-------|----------|----------|---------|---------|-------|
| TE    | (년)      | 중계자 가입자  | 자체구축사업자 | (건)     | (MB)  |
| 법인/기관 | 150,000원 |          |         |         | 1,000 |
| 개인사업자 | 20,000원  | 100원     | 80원     | 100원    | 1,000 |
| 개인    | 10,000원  |          |         |         | 500   |

※ 단, 개인의 경우 공공기관의 정보조회 및 활용에 동의하는 경우 무료

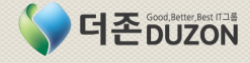

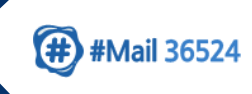

# [필독] 서비스 이용 절차

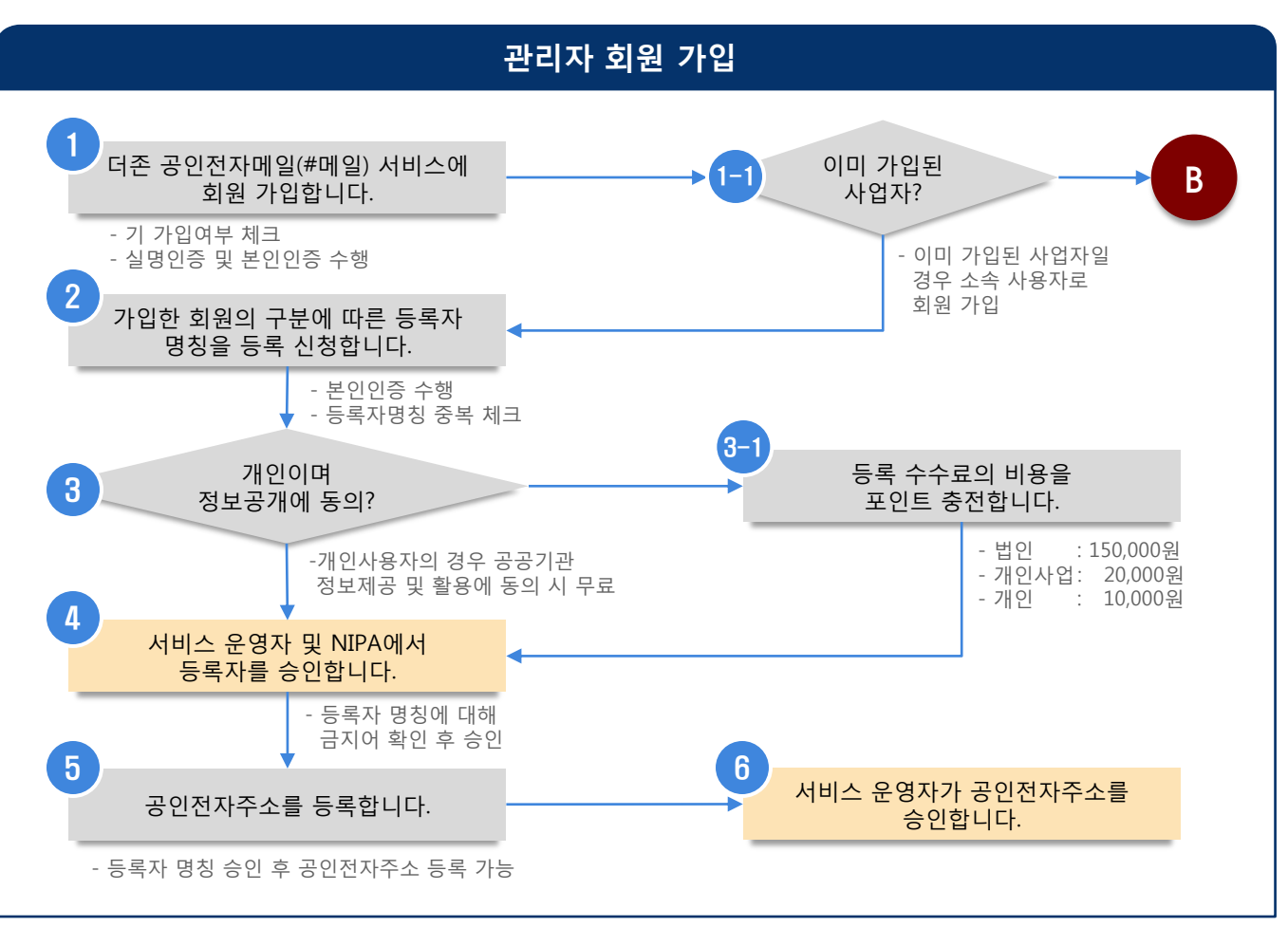

### 일반 사용자 회원 가입

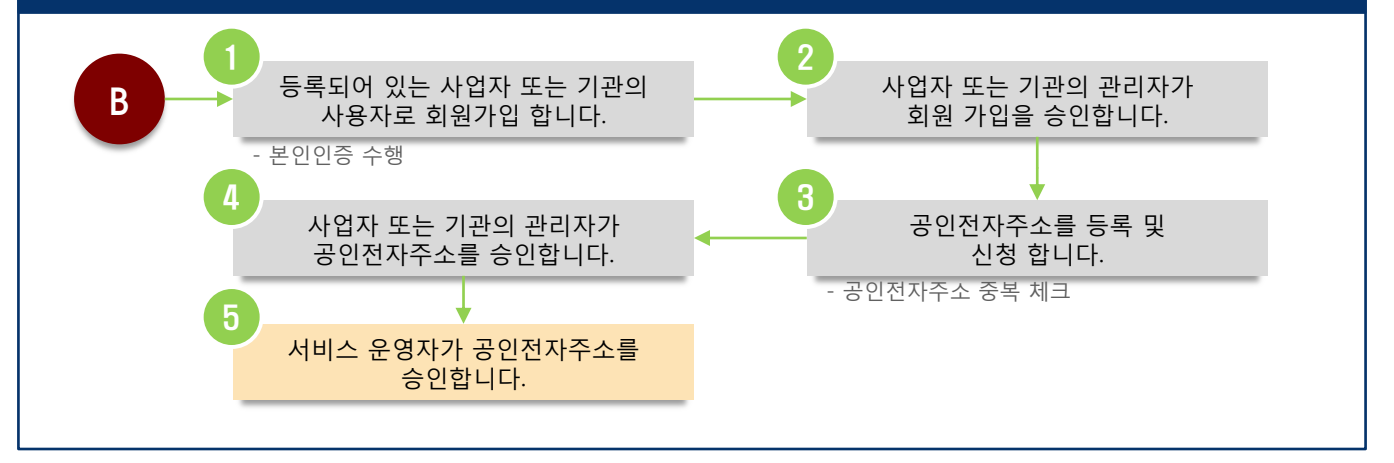

- 개인 및 단체의 관리자는 등록자 명칭 신청을 먼저 한 후 공인전자메일 주소를 신청합니다.

- 단체의 경우는 등록자 명칭을 여러 개 등록 및 신청할 수 있습니다.
- 단체의 관리자는 공인전자메일 주소를 추가로 신청할 수 없습니다. [대표#등록자명칭.특성값]으로 기본 셋팅 됩니다.
- 개인의 경우 공공기관의 정보조회 및 활용에 동의하시면 등록 및 관리 수수료를 청구하지 않습니다.

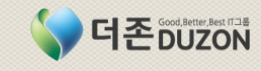

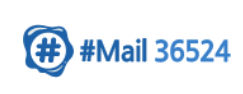

# 1. 회원 가입

1-1 신규 "법인/개인사업/기관" 가입신청

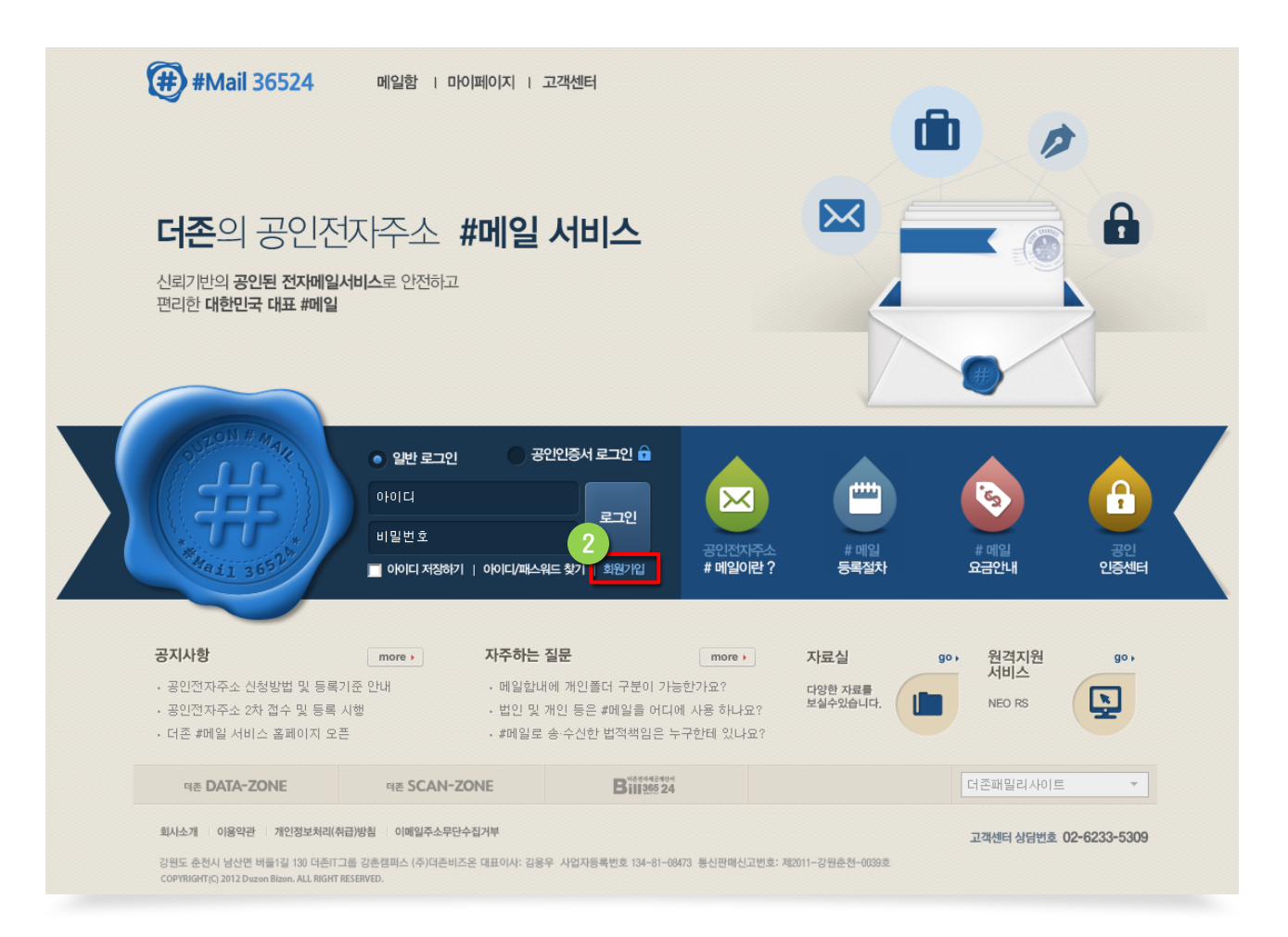

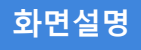

- 더존 공인전자메일(#메일) 서비스 초기화면 입니다. (http://www.mail36524.com)
- 회원은 아이디와 비밀번호를 입력하여 로그인하며, 아직 회원이 아닌 사용자는
- "로그인" 버튼 아래에 있는 "회원가입" 버튼을 클릭하여 신규 회원 가입 합니다.

1 더존 공인전자주소(#)메일 서비스에 접속합니다. (http://www.mail36524.com)

-----

화면 중앙의 회원가입 버튼을 클릭하여 신규 회원(개인, 개인사업, 법인사업, 국가기관)을 합니다.

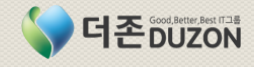

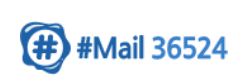

# 1. 회원 가입

1-1 신규 "법인/개인사업/기관" 가입신청(계속)

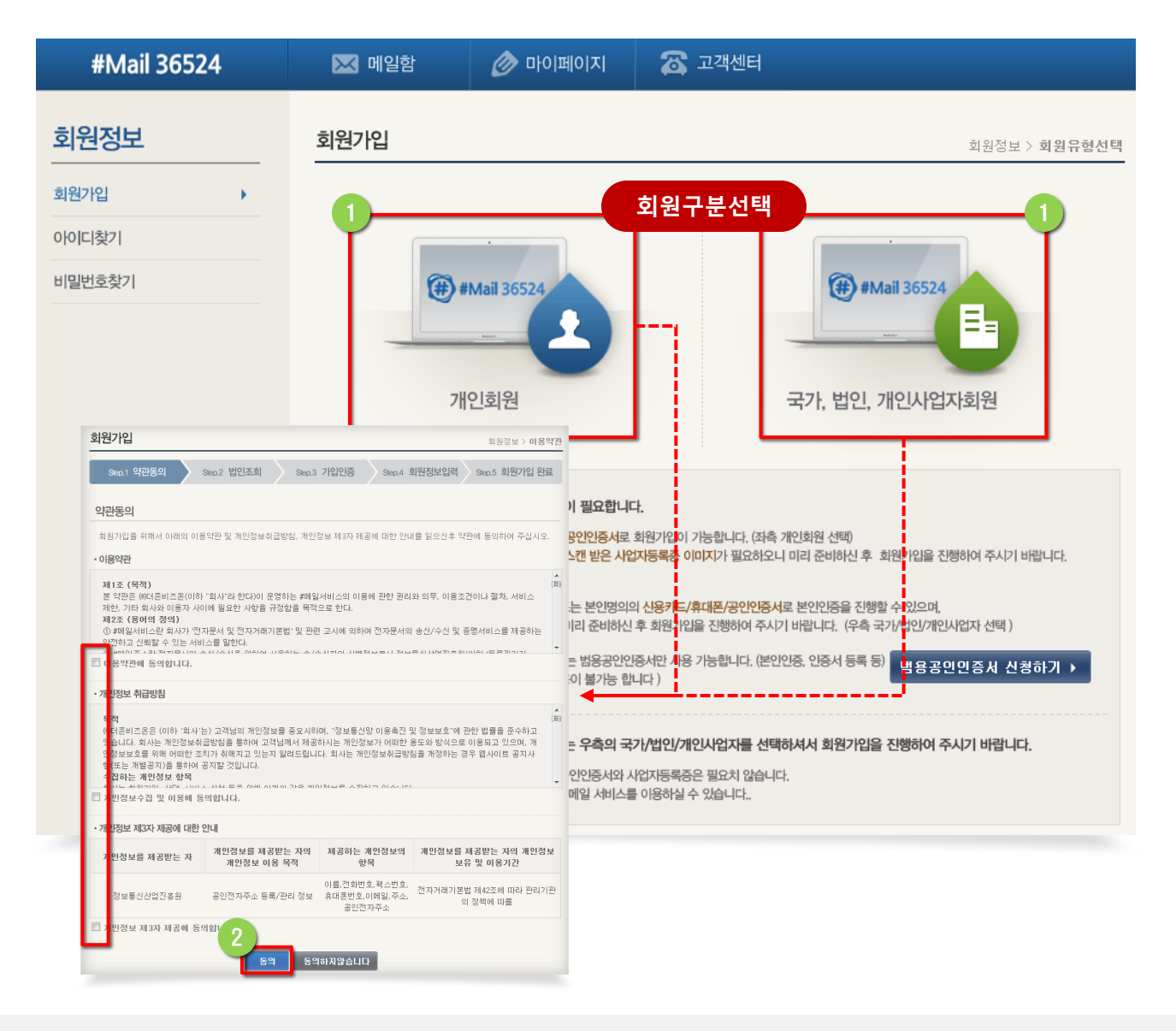

화면설명

- 회원가입의 첫번째 화면으로 가입하고자 하는 회원의 구분을 선택하여 약관 및 개인정보 취급방침, 개인정보 제3자 제공에 대한 동의를 선택하여 회원가입을 진행합니다.

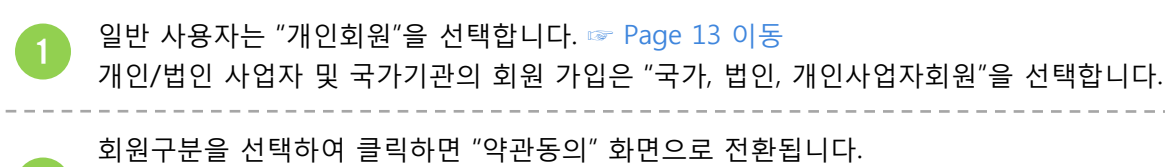

약관동의 화면에서 "이용약관", "개인정보 취급방침", "개인정보 제3자 제공안내" 등의 사항에 대해 모두 '동의합니다'에 체크한 후 화면 하단의 "동의" 버튼을 클릭합니다.

더존 공인전자메일서비스

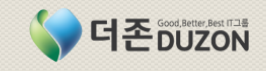

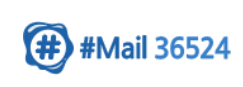

### 1. 회원 가입

1-1 신규 "법인/개인사업/기관" 가입신청(계속)

| #Mail 36524                                  | 🔀 메일함              | 🔗 마이페이지             | 🛣 고객센터             |                      |                      |
|----------------------------------------------|--------------------|---------------------|--------------------|----------------------|----------------------|
| 회원정보                                         | 회원가입               |                     |                    |                      | 회원정보 > <b>법인조회</b>   |
| 회원가입 >                                       | Step 1 야과도이        | Sten 2 번이조히         | Step 3 기인이주        | 960 / 히워저브인려         | Step 5 히원가인 와르       |
| 아이디창기                                        |                    |                     | 0000.0 71820       | 3000,4 AGOLUN        | 360.3 되는가입 근표        |
|                                              | 법인조회               |                     | 국가기                | 관/사업자 조회             |                      |
| 미일민오짖기                                       | #Mail36524 서비스에    | 가입하고자 하는 국가/법인      | /개인사업자의 사업자번호      | :를 입력 후 [조회] 버튼을 클릭  | 하여 주십시오              |
|                                              | 사업자등록번호            | -                   | 22 -               | 82 - 22222           | 조회                   |
|                                              |                    |                     |                    |                      |                      |
|                                              |                    |                     | 취소                 |                      |                      |
| 회원가입                                         |                    |                     | 회원정보 > <b>법인조회</b> |                      |                      |
| Step.1 약관동의 Step.2 법인조                       | 회 Step.3 기입인증      | Step.4 회원정보입력 Step  | 5 회원가입 완료          |                      |                      |
|                                              | 신규가입               |                     |                    |                      |                      |
| 법인소회<br>************************************ |                    | 려 ☆ [ㅈ친] 비트우 크리키어 즈 |                    |                      |                      |
| #Mail36324 서미스에 가입아고자 아는 국가가                 | 1월/개월사업사의 사업사원호를 다 | 이 아이아이 마른을 들먹어낸 수   |                    | ·                    |                      |
| 자급자공득근조<br>                                  | 사에 취원가인 디어이지 아스니티  | - 22222             | 5시기 비라니다           |                      |                      |
| 가입유형 법인                                      | _에 되ろ기입 되어있지 않답더니  | 222-82-22222        |                    |                      |                      |
| ✓ 법인(기업)명                                    |                    |                     |                    |                      |                      |
| <b>인증방법 </b> ●법인인증(법                         | 인 범용인증서)           |                     |                    |                      |                      |
|                                              | 다음단계 취소            | 회원가입                |                    |                      | 회원정보 > <b>법인</b>     |
|                                              |                    | Step 1 약관동의         | Step 2 법인조회        | Step 3 가입인증 Step 4 호 | 1원정보입력 Step 5 회원가입 완 |
|                                              |                    |                     | 7                  | 가인 사업자               |                      |
|                                              |                    | 법인조회                |                    |                      |                      |
|                                              |                    | #Mail36524 서비스에 가旨  | J하고자 하는 국가/법인/개인/  | 사업자의 사업자번호를 입력 후 [조호 | ] 버튼을 클릭하여 주십시오      |
|                                              |                    | 사업자등록번호             | 134                | - 81 - 0847          | 3 조회                 |
|                                              |                    | ✔조회하신 사업자등록번        | 호로 이미 가입되어 있습니다    | ł.                   |                      |
|                                              |                    | 법인명                 | 사업자등록번호            | 주소                   | 3<br>회원가입            |
|                                              |                    | 더존비즈온               | 134-81-08473       | 강원 춘천시 남산면 수동        | 리 회원가입               |
|                                              |                    |                     |                    | 취소                   |                      |
|                                              |                    |                     |                    |                      |                      |
| 화면설명                                         | 회원구분에서 "크          | 구가, 법인, 개인시         | ·업자회원"에 [          | 대해 이미 가입된            | 사업자 또는               |
|                                              | 국가기관인지 신           | 규가입 회원인지            | 조회하는 화면            | <u>1</u> 입니다.        |                      |
|                                              |                    |                     |                    |                      |                      |

 1
 회원가입할 사업자번호를 입력하여 가입여부를 확인합니다.

 2
 입력한 사업자번호에 대해 상호(기관)명을 입력한 후 "다음단계"를 클릭합니다.

 3
 이미 가입된 회원의 정보가 조회되며, 해당 사업자의 일반 사용자로 가입합니다. ☞ Page 13 이동

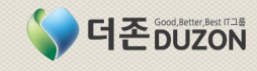

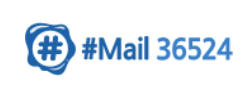

### 1. 회원 가입

1-1 신규 "법인/개인사업/기관" 가입신청(계속)

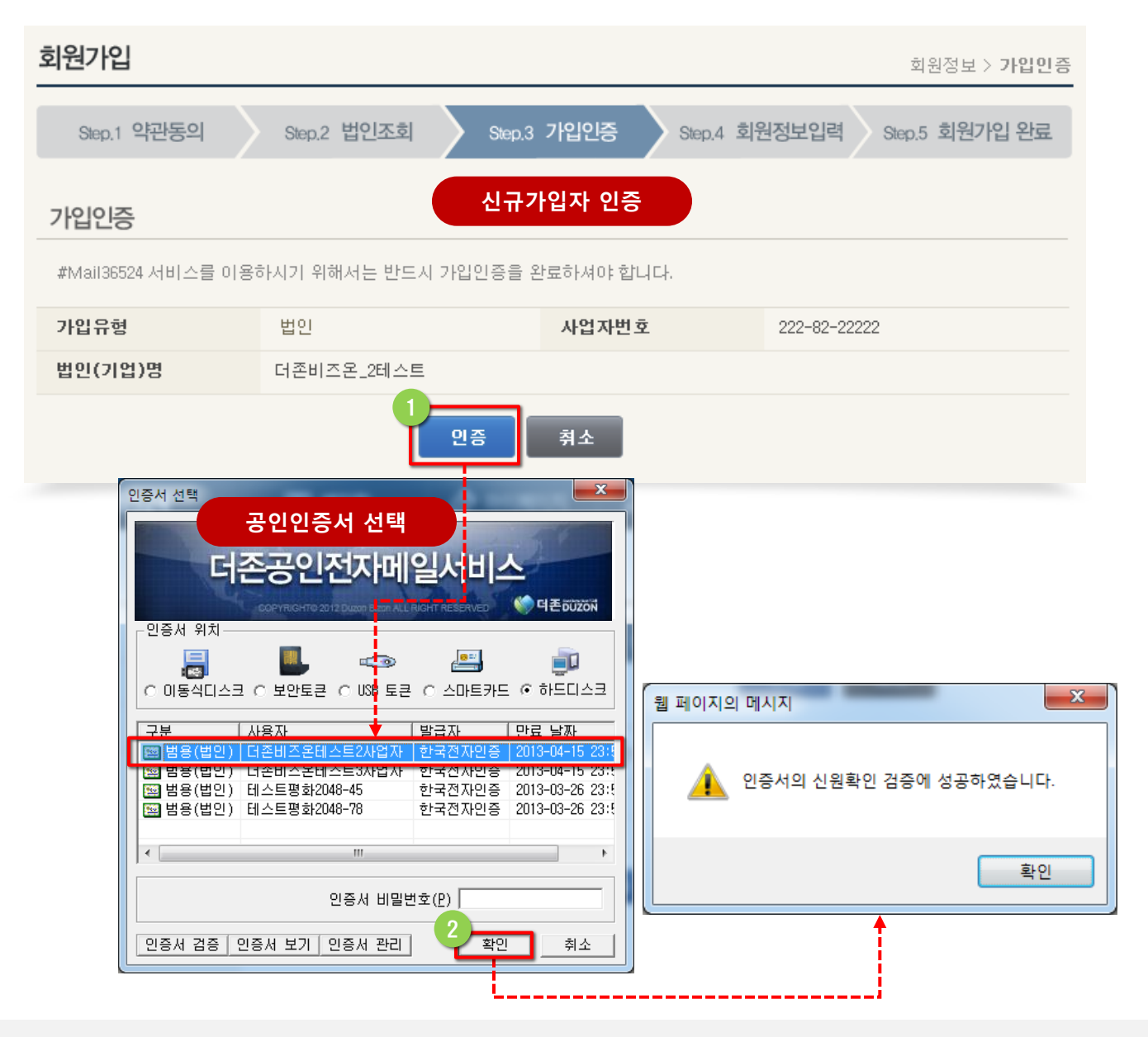

### 화면설명

신규 가입되는 사업자 또는 기관에 대해 가입자의 신원 확인을 위한 범용공인인증서 또는 용도에 맞는 용도제한 공인인증서의 비밀번호를 입력하여 인증을 시도합니다.

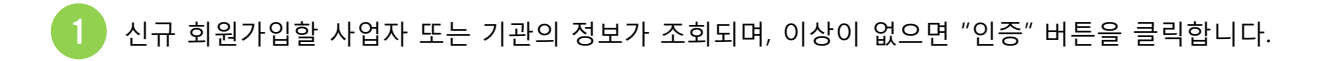

인증창에서 해당 사업자 또는 국가기관의 용도에 맞는 인증서(범용공인인증서 또는 용도제한 공인인증서)를 선택하고 비밀번호를 입력한 후 "확인" 버튼을 클릭하여 신원확인 검증을 완료합니다.

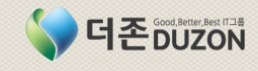

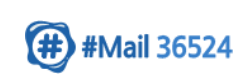

### 1. 회원 가입

1-1 신규 "법인/개인사업/기관" 가입신청(계속)

| 회원가입                    |                             |              |         |              |          | 회원정보 > <b>회원정보입</b> 록 |
|-------------------------|-----------------------------|--------------|---------|--------------|----------|-----------------------|
| Step.1 약관동의             | Step.2 법인조회                 | Step.3 7     | '입인증    | ) Step.4 회원경 | 정보입력     | Step.5 회원가입 완료        |
| 회원정보입력                  |                             | 회사/담당        | 자 정보 입력 |              |          |                       |
| #Mail36524 서비스가입을 4     | 위하여 🗸 필수 입력사항입              | 니다.          |         |              |          |                       |
| 가입유형                    | 법인                          | 사업자번호        |         | 222-82-22222 | 2        |                       |
| 법인(기업)명                 | 더존비즈온_2테스트                  |              |         |              |          |                       |
| <ul> <li>아이디</li> </ul> | duzon_2test                 | 중복확인         |         |              |          |                       |
| ✔ 비밀번호                  | •••••                       |              | ✔ 비밀번호  | 재입력          | ••••     | ••••                  |
| ✔ 대표자명                  | 이순신                         |              | ✔ 대표 전호 | l번호          | 02 💌 -   | 6233 - 9999           |
| ✔ 대표 이메일                | duzon_2test                 | @ duzon.c    | om      | 직접입력         | •        |                       |
| ✔ 회사주소                  | 200 - 915 역<br>강원 춘천시 남산면 수 | P편번호검색<br>동리 | 749     |              |          |                       |
| ✓ 사업자등록증 사본             | 사업자등록증(2).jpg               | 파일첨부         |         |              |          |                       |
| ✔ 담당자명                  | 홍길동                         |              | ✔ 담당자 연 | 탁치           | 02 💌 -   | 6233 - 9999           |
| ✓ 담당자 휴대폰번호             | 010 - 8584 - 1              | 234          | 담당자 픽   | 객스번호         | 02 💌 -   | -                     |
| ✔ 담당자 이메일               | gdhong                      | @ duzon.c    | om      | 직접입력         | •        |                       |
| ✔ 담당자 주소                | 200 - 915 역<br>강원 춘천시 남산면 수 | P편번호검색<br>동리 | 749     |              |          |                       |
| 데이터 보관기간                | 1년                          |              | 삭제 데이   | 터 보관기간       | 1년       |                       |
| 자체구축사업자 여부              |                             |              |         |              |          |                       |
| 인증서등록                   | 인증서 등록 [미용                  | 등록] * 등록     | 하신 인증서는 | 로그인 및 #메일    | 실 암호화에 ( | 이용할 수 있습니다.           |
|                         | ر ا                         | ·입완료         | 취소      |              |          |                       |

화면설명

- 공인인증서에 의해 사업자의 신원 확인이 완료된 경우 회사(또는 기관)와 담당자의 정보를 입력합니다.
- 회사(또는 기관)의 사업장 정보 및 담당자의 정보를 필수입력사항과 선택입력사항으로 구분 관리합니다. 향후 사업자의 공인전자주소 등록자 심사를 위해 사업자등록증 사본을 첨부합니다. 인증서를 등록하면 로그인 및 #메일 전송시 암호화하여 전송할 수도 있습니다. 공인전자메일(#메일) 시스템을 자체구축한 사업자인 경우 '자체구축사업자 여부'란에 체크하여 인증번호 등을 입력합니다.

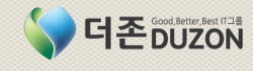

### 1. 회원 가입

1-1 신규 "법인/개인사업/기관" 가입신청(계속)

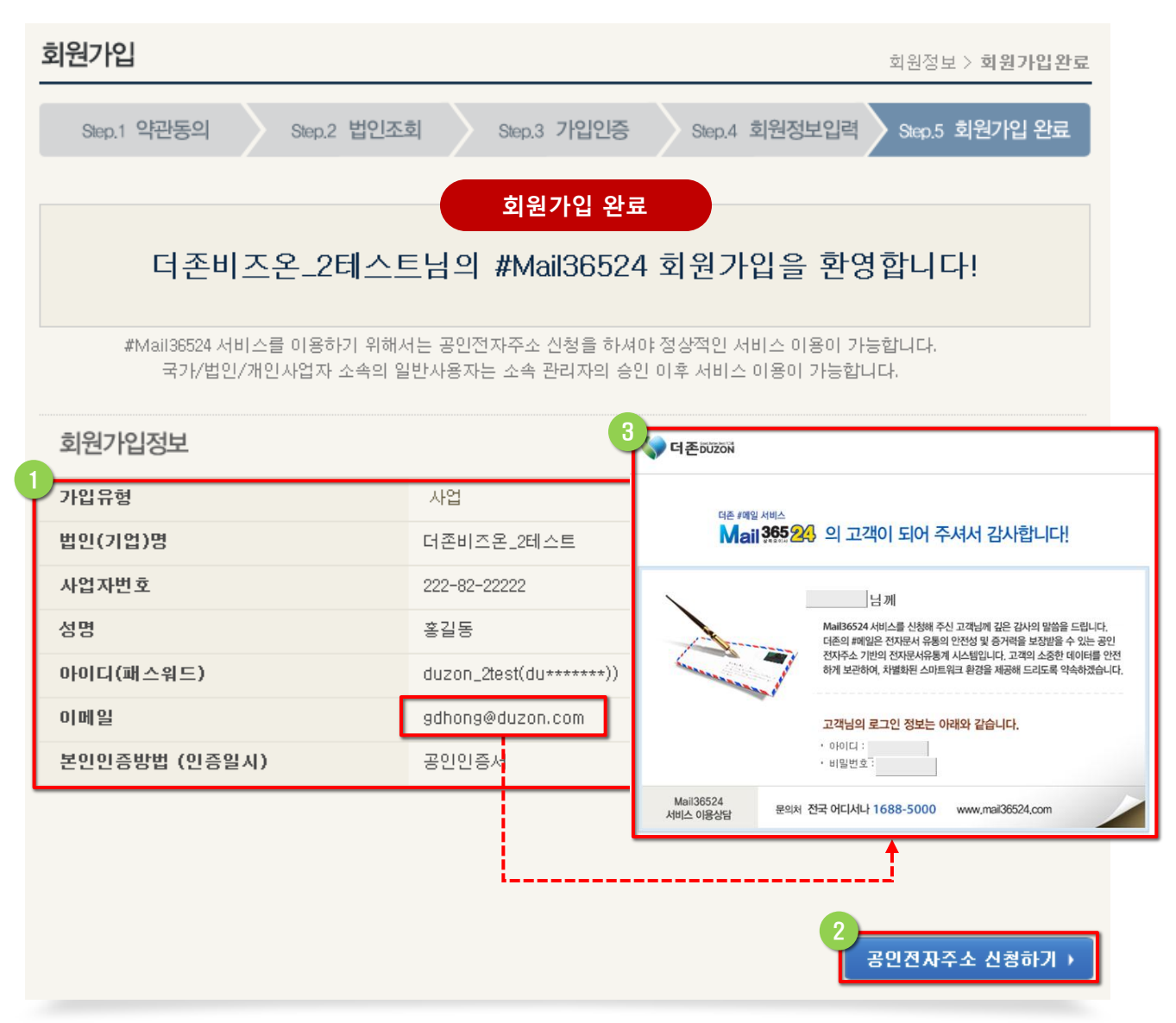

### 화면설명

 - 입력된 사업자 또는 국가기관의 정보에 의해 회원 가입이 완료되었음을 표시하는 화면으로 회원가입과 동시에 "공인전자주소 신청하기" 버튼을 클릭하여 공인전자주소 신청 프로세스를 진행할 수 있습니다. 회원 가입이 완료되면 가입시 입력한 이메일 주소로 회원가입 안내 메일이 전송 됩니다.

1 회원 가입한 사업자 및 담당자의 정보를 요약하여 표시 됩니다.

회원가입한 담당자의 아이디와 패스워드로 로그인 처리 되며, "공인전자주소 신청하기" 버튼을 클릭하여 공인전자주소 신청 프로세스를 바로 진행할 수 있습니다. . ☞ Page 22 이동

12

회원가입시 입력한 이메일 주소로 회원가입 완료 공지 메일이 도착됩니다.

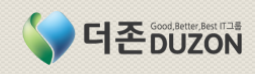

### 1. 회원 가입

1-2 개인 회원 가입

|                                                                                                    |                                                                                                    |                                                                                                    | 회원정보 > <b>이</b>                                                                                    |
|----------------------------------------------------------------------------------------------------|----------------------------------------------------------------------------------------------------|----------------------------------------------------------------------------------------------------|----------------------------------------------------------------------------------------------------|
| Step.1 약관동의                                                                                                    | Step.2 가입인증                                                                                                | Step.3 회원정보입력                                                                                         | Step.4 회원가입 완료                                                                                     |
| 약관동의                                                                                                    | 인                                                                                                    | <b>·</b> 관동의                                                                                          |                                                                                                    |
| 회원가입을 위해서 아래의 이용                                                                                                    | 용약관 및 개인정보취급방침, 개인                                                                                         | 정보 제3자 제공에 대한 안내                                                                                      | 를 읽으신후 약관에 동의하여 주십A                                                                                |
| 이용약관                                                                                                    |                                                                                                    |                                                                                                    |                                                                                                    |
| 제1조 (목적)<br>본 약관은 ㈜더존비즈온(이하<br>제한, 기타 회사와 이용자 사<br>제2조 (용어의 정의)<br>① #메일서비스란 회사가 전<br>안전하고 신뢰할 수 있는 서비<br>※ 4000조 사라 전기보니이<br>이용약관에 동의합니다.             | + "회사"라 한다)이 운영하는 #메일<br>이에 필요한 사항을 규정함을 목적<br>자문서 및 전자거래기본법' 및 관립<br>비스를 말한다.                             | 실서비스의 이용에 관한 권리<br>으로 한다.<br>현 고시에 의하여 전자문서의                                                          | 와 의무, 이용조건이나 절차, 서비스<br>송신/수신 및 증명서비스를 제공하                                                         |
| 개인정보 취급방침                                                                                                    |                                                                                                    |                                                                                                    |                                                                                                    |
| (취더존비즈온은 (이하 '회사'<br>있습니다. 회사는 개인정보추<br>인정보보호를 위해 어떠한 조<br>항(또는 개별공지)을 통하여<br>수집하는 개인정보 항목                                                             | 는) 고객님의 개인정보를 중요시히<br> 급방침을 통하여 고객님께서 제공<br>치가 취해지고 있는지 알려드립니<br>공지할 것입니다.                                 | ŀ며, "정보통신망 이용촉진 및<br>하시는 개인정보가 어떠한 {<br>다. 회사는 개인정보취급방험                                               | 및정보보호"에 관한 법률을 준수하고<br>용도와 방식으로 이용되고 있으며, 개<br>팀을 개정하는 경우 웹사이트 공지사                                 |
| 회 나는 회의 가이 사다 나바<br>기 개인정보수집 및 이용에 된                                                                                                    | · 신청 등은 이런 이제의 가운 제<br>동의합니다.                                                                              | 이저나로 소재한다 이 소니라                                                                                       |                                                                                                    |
| 3 개인정보수집 및 이용에 된<br>개인정보 제3자 제공에 대한<br>개인정보를 제공받는 자                                                                                                    | · 사망 드은 이러 이제이 가운 제<br>통의합니다.<br>안내<br>개인정보를 제공받는 자의<br>개인정보 이용 목적                                         | 제공하는 개인정보의<br>항목                                                                                      | 개인정보를 제공받는 자의 개인<br>보유 및 이용기간                                                                      |
| · 개인정보수집 및 이용에 된<br>· 개인정보 제3자 제공에 대한<br>· 개인정보를 제공받는 자<br>정보통신산업진흥원                                                                                   | · 사망 도우 이러 이제이 가유 제<br>· · · · · · · · · · · · · · · · · · ·                                               | 제공하는 개인정보의<br>항목<br>이름,전화번호,팩스번호,<br>휴대폰번호,이메일,주소,<br>공인전자주소                                          | <b>개인정보를 제공받는 자의 개인<br/>보유 및 이용기간</b><br>전자거래기본법 제42조에 따라 관려<br>의 정책에 따름                           |
| · 개인정보수집 및 이용에 된<br>· 개인정보 제3자 제공에 대한<br>· 개인정보를 제공받는 자<br>정보통신산업진흥원                                                                                   | · 사항 도우 이러 이제이 가요 제<br>통의합니다.<br>안내<br>개인정보를 제공받는 자의<br>개인정보 이용 목적<br>공인전자주소 등록/관리 정보<br>의합니다.             | 제공하는 개인정보의<br>항목<br>이름,전화번호,팩스번호,<br>휴대폰번호,이메일,주소,<br>공인전자주소                                          | <b>개인정보를 제공받는 자의 개인<br/>보유 및 이용기간</b><br>전자거래기본법 제42조에 따라 관려<br>의 정책에 따름                           |
| · 개인정보수집 및 이용에 된<br>· 개인정보 제3자 제공에 대한<br>개인정보를 제공받는 자<br>정보통신산업진흥원                                                                                     | · 사항 도우 이러 이제이 가유 제<br>동의합니다.<br>안내<br>개인정보를 제공받는 자의<br>개인정보 이용 목적<br>공인전자주소 등록/관리 정보<br>의합니다.<br>동의 동의 동의 | 제공하는 개인정보의<br>항목<br>이름,전화번호,팩스번호,<br>휴대폰번호,이메일,주소,<br>공인전자주소                                          | <b>개인정보를 제공받는 자의 개인<br/>보유 및 이용기간</b><br>전자거래기본법 제42조에 따라 관려<br>의 정책에 따름                           |
| <ul> <li>레이트 환환 이이 사다. 이미</li> <li>개인정보수집 및 이용에 된</li> <li>개인정보 제3자 제공에 대한</li> <li>개인정보를 제공받는 자</li> <li>정보통신산업진흥원</li> <li>개인정보 제3자 제공에 동</li> </ul> | · 사망 도우 이리 이제이 가오 제<br>동의합니다.<br>안내<br>개인정보를 제공받는 자의<br>개인정보 이용 목적<br>공인전자주소 등록/관리 정보<br>의합니다.<br>동의 도우    | 제공하는 개인정보의<br>항목<br>이름,전화번호,팩스번호,<br>휴대폰번호,이메일,주소,<br>공인전자주소                                          | <b>개인정보를 제공받는 자의 개인<br/>보유 및 이용기간</b><br>전자거래기본법 제42조에 따라 관려<br>의 정책에 따름                           |
| · 개인정보수집 및 이용에 된<br>· 개인정보 제3자 제공에 대한<br>개인정보를 제공받는 자<br>정보통신산업진흥원<br>· 개인정보 제3자 제공에 동                                                                 | · 사장 도우 이리 신데이 가오 데<br>동의합니다.<br>안내<br>개인정보를 제공받는 자의<br>개인정보 이용 목적<br>공인전자주소 등록/관리 정보<br>의합니다.<br>동의 동의    | 제공하는 개인정보의<br>항목<br>이름,전화번호,팩스번호,<br>휴대폰번호,이메일,주소,<br>공인전자주소                                          | <b>개인정보를 제공받는 자의 개인<br/>보유 및 이용기간</b><br>전자거래기본법 제42조에 따라 관려<br>의 정책에 따름                           |
| · 개인정보수집 및 이용에 된<br>개인정보 제3자 제공에 대한<br>개인정보를 제공받는 자<br>정보통신산업진흥원<br>기 개인정보 제3자 제공에 동<br>인사용자의 회원가입<br>인정보 제3자 제공에                                      | · 사항 도우 이의 이지 가유 제<br>· · · · · · · · · · · · · · · · · · ·                                                | 제공하는 개인정보의<br>항목<br>이름,전화번호,팩스번호,<br>휴대폰번호,이메일,주소,<br>공인전자주소<br>대하지않습니다<br>메일)서비스의 '이용<br>등의하는 화면입니다. | 개인정보를 제공받는 자의 개인<br>보유 및 이용기간<br>전자거래기본법 제42조에 따라 관려<br>의 정책에 따름<br>약관', '개인정보 취급방침                |
| ·개인정보수집 및 이용에 된<br>개인정보 제3자 제공에 대한<br>개인정보를 제공받는 자<br>정보통신산업진흥원<br>기 인정보 제3자 제공에 동<br>인사용자의 회원가입-<br>인정보 제3자 제공에<br>이용약관, 개인정보<br>"동의" 버튼을 클릭          | 사망 도우 이의 이지 이 가 이 가 이 가 이 가 이 가 이 가 이 가 이 가 이 가                                                            | 제공하는 개인정보의<br>향목<br>이름,전화번호,팩스번호,<br>휴대폰번호,이메일,주소,<br>공인전자주소<br>대하지않습니다<br>데일)서비스의 '이용<br>등의하는 화면입니다. | 개인정보를 제공받는 자의 개인<br>보유 및 이용기간<br>전자거래기본법 제42조에 따라 관려<br>의 정책에 따름<br>약관', '개인정보 취급방침<br>배에 동의 체크한 후 |

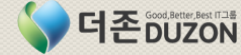

🗰 #Mail 36524

### 1. 회원 가입

1-2 개인 회원 가입(계속)

| 회원가입                                                     | 회원정보 > <b>가입인증</b>                                                                                 |
|----------------------------------------------------------|----------------------------------------------------------------------------------------------------|
| Step.1 약관동의 Step.2                                       | · 가입인증 Step.3 회원정보입력 Step.4 회원가입 완료                                                                |
| 가입인증                                                     | 일반 개인 사용자 인증                                                                                       |
| #Mail36524 서비스에서 입력하신 개인정보는<br>안전하게 보호되고 있습니다.           | 고객님의 동의 없이 제 3자에게 제공되지 않으며 개인정보보호방침에 따라                                                            |
| 성명                                                       |                                                                                                    |
| 주민등록번호                                                   |                                                                                                    |
| • 인증방법 선택                                                |                                                                                                    |
|                                                          | <b>휴대폰인증</b><br>소지하고 계신 본인명의 휴대폰으로 인증번호를 전송받아 인증받는 방법입니다.<br>1일이용가능횟수는 3번으로 제한 되어있습니다.             |
|                                                          | <b>신용카드인증</b><br>고객님 본인명의의 신용카드번호와 비밀번호를 통하여 인증하는 방법입니다.<br>법인카드 및 일부해외카드, 현대카드, BC카드는 이용할 수 없습니다. |
|                                                          | <b>범용공인인증서</b><br>공인인증기관을 통해 발급된 고객님 명의의 공인인증서를 통하여 본인인증 받는 방식<br>입니다.                             |
| ※'주민등록법'에 의해 타인의 주민등록을 도용<br>하의 징역 또는 1천만원이하의 벌금이 부과 될 수 | 하여 온라인 회원가입을 하는 등 다른 사람의 주민등록번호를 부정 사용하는 자는 3년 이<br>· 있습니다. [관련법률 : 주민등록법 제 37조(벌칙)]               |
|                                                          | 취소                                                                                                 |
| 화면설명                                                     |                                                                                                    |
| - 일반 개인 사용자의 등록을 위해<br>인증 방법을 선택하는 화면입니다                 | 사용자의 실명인증과 본인 인증을 진행하기 위해                                                                          |
| 1 회원 가입하려고 하는 일반 시                                       | 사용자의 실명인증을 위해 성명과 주민등록번호를 입력합니다.                                                                   |
| 2 회원 가입하려고 하는 일반 사                                       | 사용자의 본인인증을 위한 인증 방법을 선택합니다.                                                                        |
|                                                          |                                                                                                    |

🗰 #Mail 36524

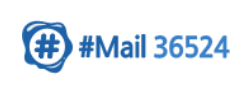

### **1. 회원 가입** 1-2 개인 회원 가입(계속)

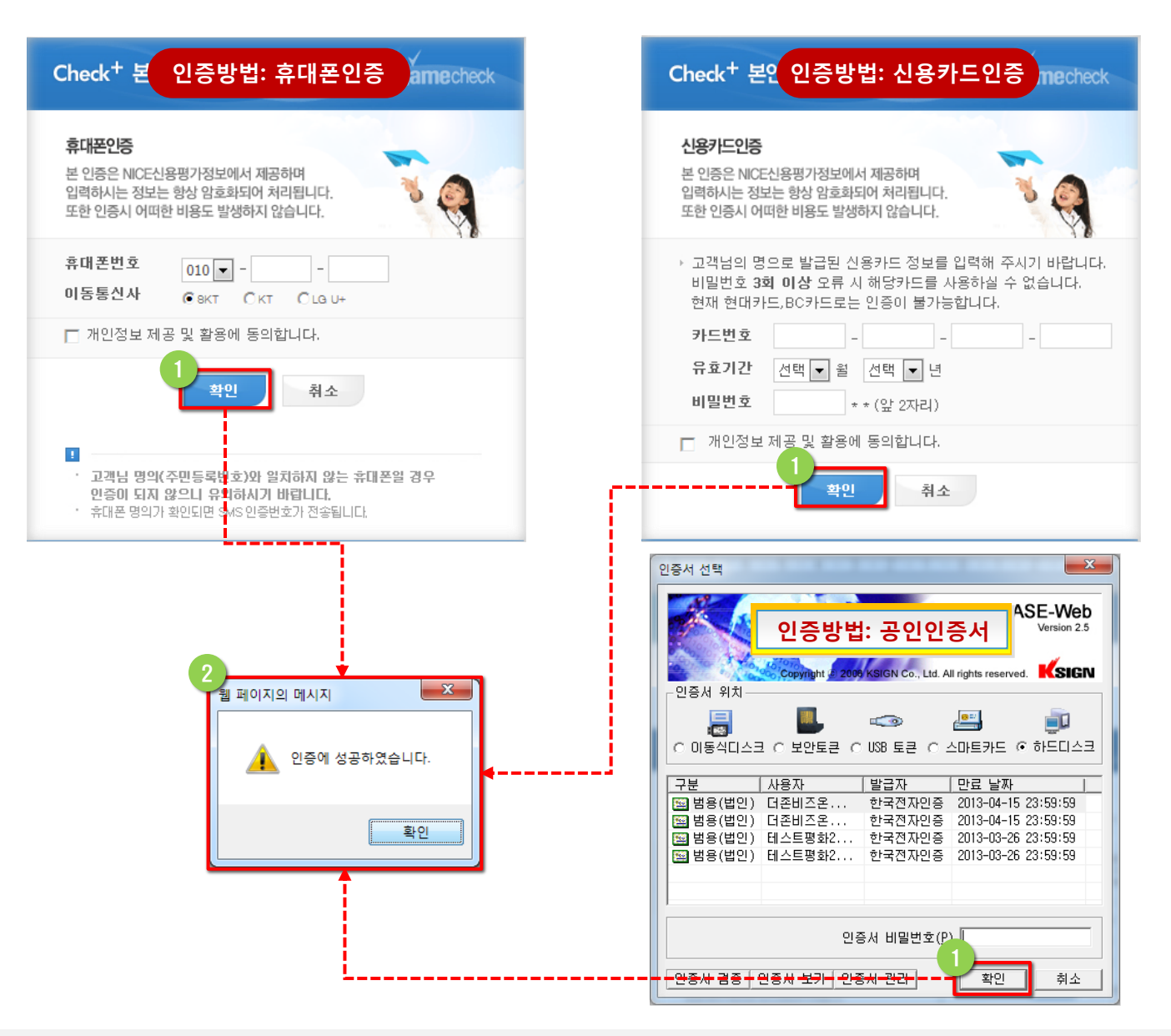

### 화면설명

- 일반 사용자의 회원가입을 위한 본인 인증을 진행하는 화면으로 3가지 방법(휴대폰, 신용카드, 범용또는 용도에 맞는 공인인증서) 중 택일하여 진행할 수 있습니다.

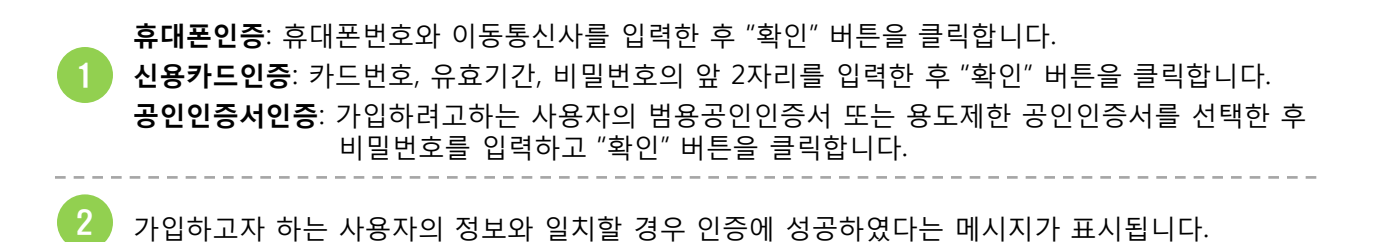

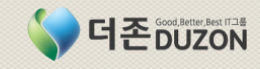

### 1. 회원 가입

1-2 개인 회원 가입(계속)

| 회원가입                          | 회원정보 > <b>회원정보입력</b>                                          |
|-------------------------------|---------------------------------------------------------------|
| Step.1 약관동의 Step.             | .2 가입인증 Step.3 회원정보입력 Step.4 회원가입 완료                          |
| 회원정보입력                        | 회원정보 입력                                                       |
| #Mail36524 서비스가입을 위하여 ✔ 필수 입력 | 력사항입니다.                                                       |
| ✔ 이름                          | 홍길동                                                           |
| ✔ 아이디                         | 중복확인                                                          |
| ✔ 비밀번호                        | 영문과 숫자 조합으로 8자리 이상                                            |
| ✔ 비밀번호 재입력                    |                                                               |
| ✔ 전화번호                        | 02 💌 - 🛛 -                                                    |
| ✓ क़ंपास                      | 010                                                           |
| ✓ 이메일                         | <ul> <li></li></ul>                                           |
| ✓ 주소                          | - 우편번호검색                                                      |
| 인증서등록                         | <b>인증서 등록</b> [미등록] * 등록하신 인증서는 로그인 및 #메일 암호화에 이용할 수<br>있습니다. |
| 데이터 보관기간                      | 1년                                                            |
| 삭제 데이터 보관기간                   | 1년                                                            |
|                               | 2<br>가입완료 취소                                                  |

### 화면설명

- 실명인증과 본인인증이 완료된 사용자에 대해 더존 공인전자메일(#메일) 서비스를 이용하기 위한 회원 가입 상세정보를 입력하는 화면입니다.

개인의 기본정보와 더존 공인전자메일서비스를 이용하기 위한 아이디, 패스워드 등을 입력합니다. 인증서를 등록하시면 공인인증서에 의한 로그인이 가능하며, #메일 전송시 암호화하여 전송할 수 있습니다.

모든 필수 입력사항 및 일부 선택사항을 입력하신 후 "가입완료" 버튼을 클릭하여 회원 가입을 신청합니다.

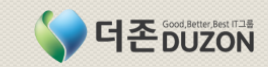

### 1. 회원 가입

1-2 개인 회원 가입(계속)

| Step.1 약관동의       Step.2 가입인증         회원         홍길동님의 #Mail365         #Mail36524 서비스를 이용하기 위해서는 공인적자<br>국가/법인/개인사업자 소속의 일반사용자는         회원가입정보         비유형       개인 | Step.<br>가입 완료 일<br>524 회원                                              | 3 회원정보입력<br>가입을 환<br>40:정상적인서비<br>20 이후서비스이 | <mark>경 합니</mark><br>스 이용이 :<br>I용이 가능할<br>제<br>Mail 365 24 | Step.4 회원가입 완료<br>다!<br>가능합니다.<br>합니다.                                                                                             |
|----------------------------------------------------------------------------------------------------|-------------------------------------------------------------------------|---------------------------------------------|-------------------------------------------------------------|----------------------------------------------------------------------------------------------------|
| 화원<br>홍길동 님의 #Mail365<br>#Mail36524 서비스를 이용하기 위해서는 공인전자<br>국가/법인/개인사업자 소속의 일반사용자는<br>화원가입정보<br>사업유형 개인                                                               | <b>가입 완료 일</b><br>5 <b>24 회원</b><br><sup>1</sup> 주소 신청을 하시<br>소속 관리자의 승 | · 김<br>가입을 환<br>여야 정상적인 서비<br>2인 이후 서비스 이   | 경 합니  <br>스 이용이 :<br>용이 가능할<br>33<br>Mail 365 243           | 다!<br>가능합니다.<br>합니다.<br>의 고객이 되어 주셔서 감사합니다!                                                                                        |
| 홍길동 님의 #Mail365         #Mail36524 서비스를 이용하기 위해서는 공인전자 국가/법인/개인사업자 소속의 일반사용자는         회원가입정보         사업유형       개인                                                   | 524 회원.<br>나주소 신청을 하시<br>소속 관리자의 승                                      | 가입을 환<br>여야 정상적인 서비<br>5인 이후 서비스 이          | 경 합니  <br>스 이용이 :<br>용이 가능합<br>제<br>Mail 365 24             | 다!<br>가능합니다.<br>합니다.<br>의 고객이 되어 주셔서 감사합니다!                                                                                        |
| #Mail36524 서비스를 이용하기 위해서는 공인전자<br>국가/법인/개인사업자 소속의 일반사용자는<br><b>1원가입정보</b><br><b>1입유형</b> 개인                                                                          | ŀ주소 신청을 하시<br>소속 관리자의 승                                                 | 40:정상적인서비<br>2인이후서비스이<br>《아 <b>더존602</b>    | 스 이용이 :<br>용이 가능합<br>제<br>제<br>Mail 365 24                  | 가능합니다.<br>합니다.<br>의 고객이 되어 주셔서 감사합니다!                                                                                              |
| <b>1원가입정보</b><br><b>1입유형</b> 개인                                                                                                    |                                                                         | 다 다 만 다 만 한 한 한 한 한 한 한 한 한 한 한 한 한 한 한     | ₩<br>₩<br>Mail 365 24                                       | 의 고객이 되어 주셔서 감사합니다!                                                                                                    |
| <b>1원가입정보</b><br><b>1입유형</b> 개인                                                                                                    |                                                                         |                                             | 존 #예일 서비스<br>Vail 3655 24                                   | 의 고객이 되어 주셔서 감사합니다!                                                                                                    |
| <b>1원가입정보</b><br>1입유형 개인                                                                                                    |                                                                         |                                             |                                                             | 니께                                                                                                    |
| <b>나입유형</b> 개인                                                                                                    |                                                                         |                                             | 1                                                           | Mail36524 서비스를 신청해 주신 고객님께 깊은 감사의 말씀을 드립니다.                                                                                        |
| <b>「山田客</b> 初日                                                                                                    |                                                                         | _ ~                                         |                                                             | 다는의 취폐율은 신사문서 유통의 인산의 및 용가력을 모양받을 두 있는 동안<br>전자주소 기반의 전자문서유통계 시스템입니다. 고객의 소용한 데이터를 안전<br>하게 보관하여, 차별화된 스마트워크 환경을 제공해 드리도록 약속하겠습니다. |
| 404                                                                                                    |                                                                         |                                             |                                                             | 고객님의 로그인 정보는 아래와 같습니다.                                                                                                    |
| 3 D 8235                                                                                                    |                                                                         |                                             |                                                             | • 아이디 :<br>• 비밀번호 :                                                                                                    |
| <b>아이디(패스워드)</b> kurobe88(                                                                                                    | (M ******)                                                              | Mail36524<br>서비스 이용실                        | 담 문의처 전                                                     | 전국 어디서나 1688-5000 www.mai36524.com                                                                                                 |
| 에메일 kurobe87@                                                                                                    | )naver.com                                                              |                                             |                                                             | <b>↑</b>                                                                                                    |
| <b>본인인증방법 (인증일시)</b> 휴대폰                                                                                                    | L                                                                       |                                             |                                                             |                                                                                                    |
|                                                                                                    |                                                                         |                                             | - 0                                                         |                                                                                                    |

### 화면설명

- 입력된 개인 정보에 의해 회원 가입이 완료되었음을 표시하는 화면으로 회원가입과 동시에 "공인전자주소 신청하기" 버튼을 클릭하여 공인전자주소 신청 프로세스를 진행할 수 있습니다. 회원 가입이 완료되면 가입시 입력한 이메일 주소로 회원가입 안내 메일이 전송 됩니다.

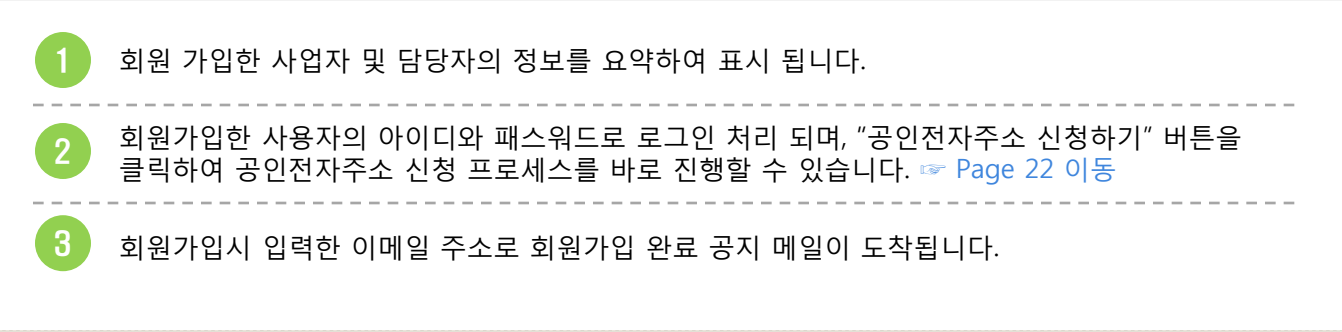

더존 공인전자메일서비스

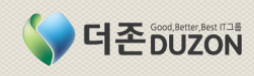

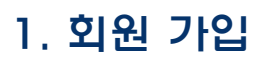

1-3 기등록 "법인/개인사업/기관" 사용자 추가

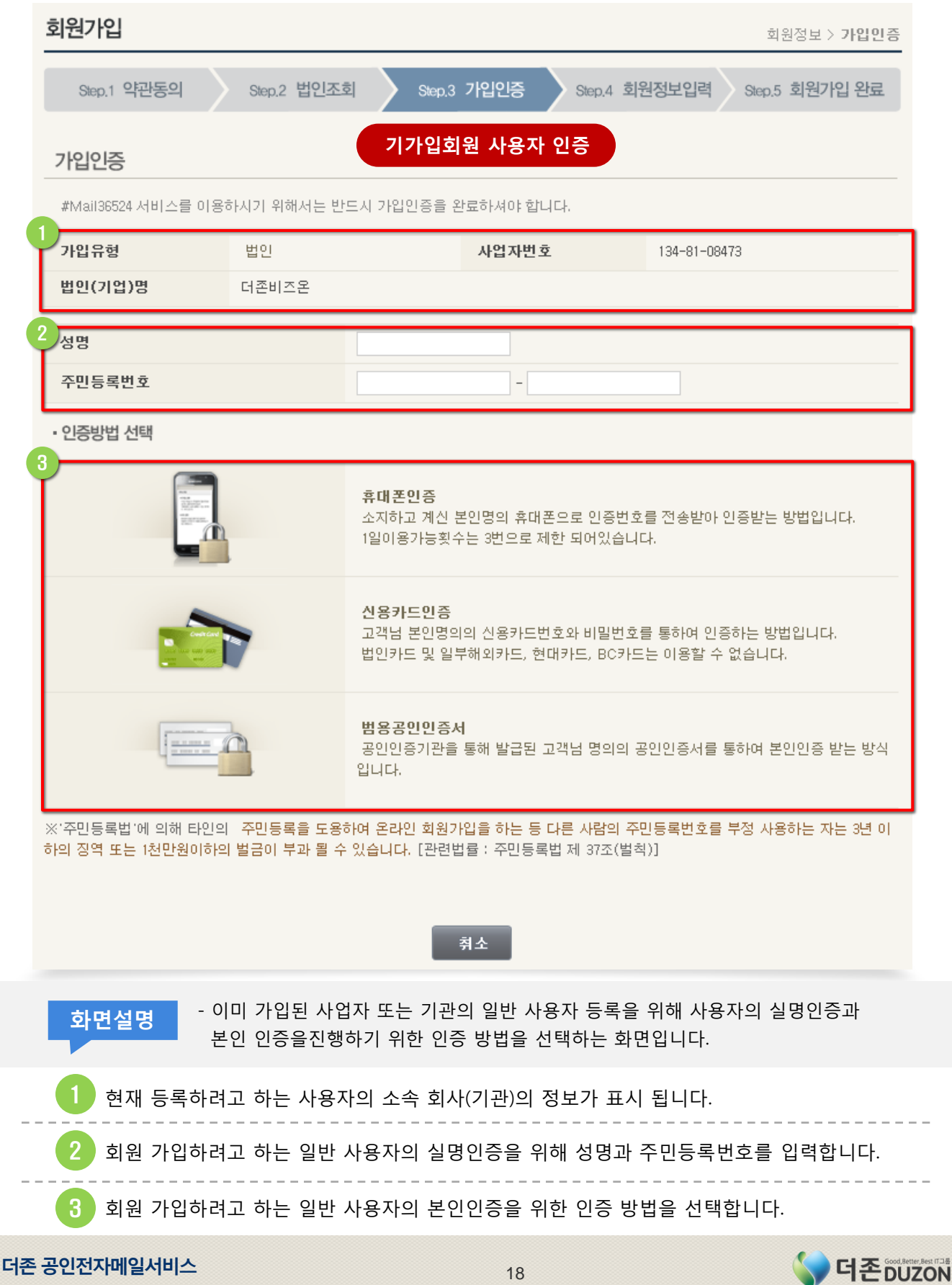

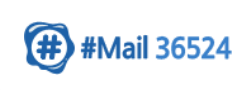

### 1. 회원 가입

### 1-3 기등록 "법인/개인사업/기관" 사용자 추가(계속)

| Check <sup>+</sup> 본 인증방법: 휴대폰인증 amecheck                                                         | Check <sup>+</sup> 본안 인증방법: 신용카드인증 echeck                                                               |
|---------------------------------------------------------------------------------------------------|----------------------------------------------------------------------------------------------------|
| <b>휴대폰인증</b><br>본 인증은 NICE신용평가정보에서 제공하며<br>입력하시는 정보는 항상 암호화되어 처리됩니다.<br>또한 인증시 어떠한 비용도 발생하지 않습니다. | 신용카드인증<br>본 인증은 NICE신용평가정보에서 제공하며<br>입력하시는 정보는 항상 암호화되어 처리됩니다.<br>또한 인증시 어떠한 비용도 발생하지 않습니다.             |
| 휴대폰번호 010 ▼                                                                                       | 고객님의 명으로 발급된 신용카드 정보를 입력해 주시기 바랍니다.<br>비밀번호 3회 이상 오류 시 해당카드를 사용하실 수 없습니다.<br>현재 현대카드,BC카드로는 인증이 불가능합니다. |
| 🔲 개인정보 제공 및 활용에 동의합니다.                                                                            | 카드번호                                                                                                    |
|                                                                                                   | 유효기간 선택 🔻 월 선택 💌 년                                                                                      |
| 확인 취소                                                                                             | 비밀번호 **(앞 2자리)                                                                                          |
| · 고개나 먹이(조미드로방方)야 일러하지 않는 호대포일 계요                                                                 | □ 개인정보 제공 및 활용에 동의합니다.                                                                                  |
| 인증이 되지 않으니 유학하시기 바랍니다.<br>· 휴대폰 명의가 확인되면 SMS 인증번호가 전송됩니다.                                         | 확인 취소                                                                                                   |
| 2 페이지의 메시지 또 이 성공하였습니다. 확인                                                                        | 인증서 선택                                                                                                  |
|                                                                                                   | 인증서 비밀번호(P)<br>                                                                                         |

### 화면설명

- 일반 사용자의 회원가입을 위한 본인 인증을 진행하는 화면으로 3가지 방법(휴대폰, 신용카드, 범용 또는 용도에 맞는 공인인증서) 중 택일하여 진행할 수 있습니다.

휴대폰인증: 휴대폰번호와 이동통신사를 입력한 후 "확인" 버튼을 클릭합니다. 신용카드인증: 카드번호, 유효기간, 비밀번호의 앞 2자리를 입력한 후 "확인" 버튼을 클릭합니다. 공인인증서인증: 가입하려고하는 사용자의 범용공인인증서 또는 용도제한 공인인증서를 선택한 후 비밀번호를 입력하고 "확인" 버튼을 클릭합니다.

가입하고자 하는 사용자의 정보와 일치할 경우 인증에 성공하였다는 메시지가 표시됩니다.

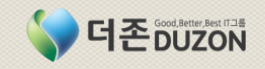

### 1. 회원 가입

1-3 기등록 "법인/개인사업/기관" 사용자 추가(계속)

| 회원가입                                       |                                    |                                  | 회원정보 > <b>회원정보입력</b>                          |
|--------------------------------------------|------------------------------------|----------------------------------|-----------------------------------------------|
| Step.1 약관동의                                | Step.2 법인조회                        | Step.3 가입인증                      | Step.4 회원정보입력 Step.5 회원가입 완료                  |
| 회원정보입력                                     |                                    | 회원정보 입력                          |                                               |
| #Mail36524 서비스가입을                          | 위하여 🖌 필수 입력시                       | 하입니다.                            |                                               |
| 가입유형                                       | 법인                                 | 사업자번호                            | 134-81-08473                                  |
| 법인(기업)명                                    | 더존비즈온                              |                                  |                                               |
| ·<br>✓ 이름                                  |                                    | 홍길동                              |                                               |
| <ul> <li>아이디</li> </ul>                    |                                    |                                  | 중복확인                                          |
| ✔ 비밀번호                                     |                                    | 2                                | 영문과 숫자 조합으로 8자리 이상                            |
| ✔ 비밀번호 재입력                                 |                                    |                                  |                                               |
| ✔ 전화번호                                     |                                    | 02 💌 - 🛛 -                       |                                               |
| ✔ 휴대폰                                      |                                    | 010                              |                                               |
| ✓ 이메일                                      |                                    | @                                | ◎ 직접입력 ▼                                      |
| ✔ 주소                                       |                                    | - <b>?</b>                       | 편번호검색                                         |
| 인증서등록                                      |                                    | 인증서 등록 [미등록] #<br>있습니다           | * 등록하신 인증서는 로그인 및 #메일 암호화에 이용할 수              |
| 데이터 보관기간                                   |                                    | 1년                               |                                               |
| 삭제 데이터 보관기간                                |                                    | 1년                               |                                               |
|                                            | 2                                  | 가입완료 취소                          |                                               |
| 화면설명                                       |                                    |                                  |                                               |
| - 실명인증과 본<br>이용하기 위한                       | 인인증이 완료된<br>회원 가입 상세 <sup>;</sup>  | 사용자에 대해 더존<br>정보를 입력하는 화면        | 는 공인전자메일(#메일) 서비스를<br>견입니다.                   |
| 1 개인의 기본 <sup>2</sup><br>입력합니다.<br>암호화하여 2 | 정보와 더존 공연<br>인증서를 등록ㅎ<br>전송할 수 있습니 | 인전자메일서비스를 (<br>나시면 공인인증서에<br>니다. | 이용하기 위한 아이디, 패스워드 등을<br>의한 로그인이 가능하며, #메일 전송시 |
| 2 모든 필수 입<br>회원 가입을                        | 력사항 및 일부<br>신청합니다.                 | 선택사항을 입력하신                       | 신 후 "가입완료" 버튼을 클릭하여                           |

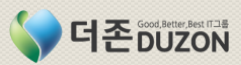

#Mail 36524

### 1. 회원 가입

1-3 기등록 "법인/개인사업/기관" 사용자 추가(계속)

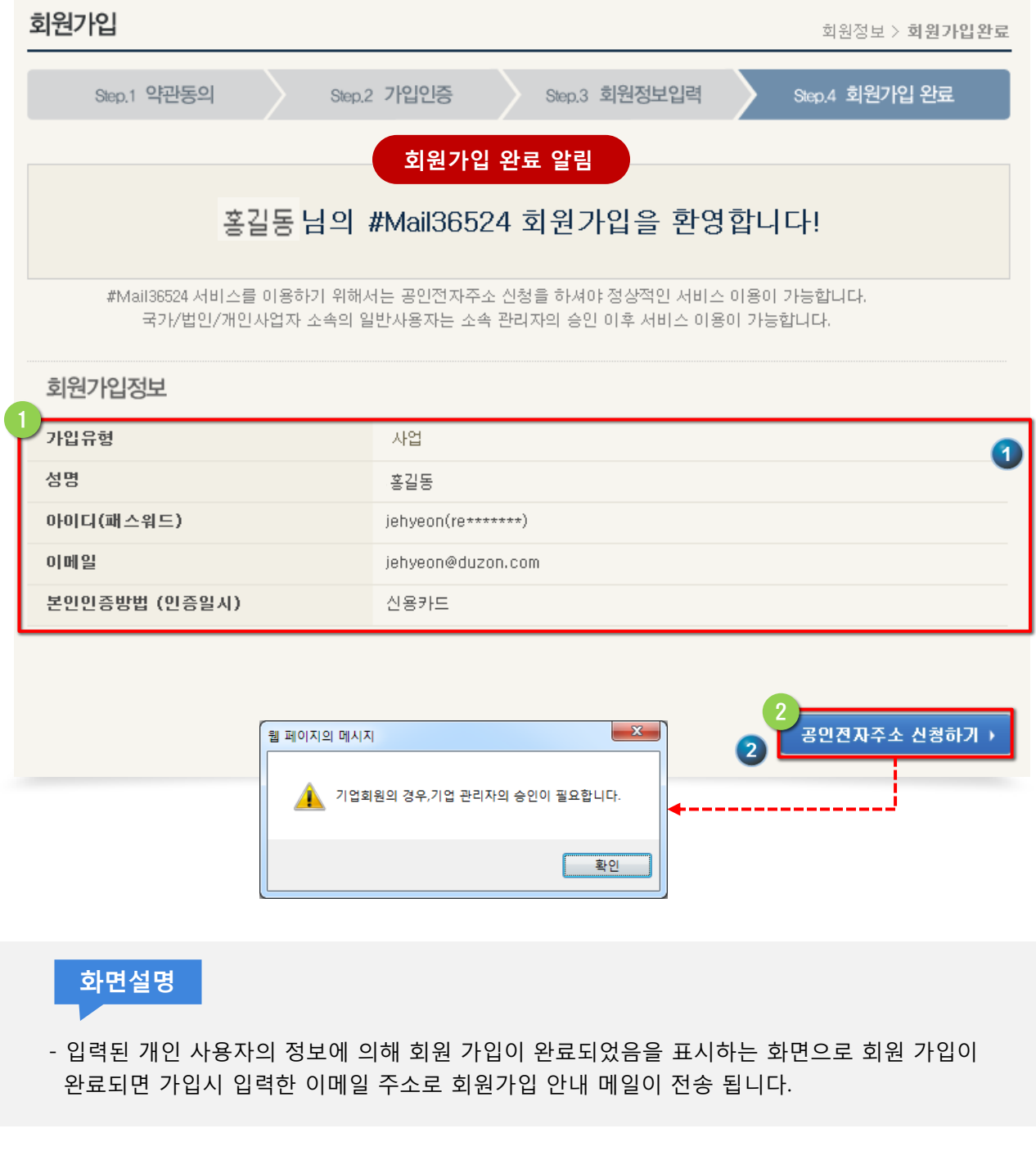

회원 가입한 개인 사용자의 정보를 요약하여 표시되며, 해당 사용자의 아이디와 패스워드로 자동 로그인 처리 됩니다.

사업자 또는 국가기관에 소속된 개인 사용자의 경우 회원 가입과 동시에 "공인전자주소 신청하기" 버튼을 클릭하면 관리자의 승인이 필요하다는 메시지가 나옵니다. 기업 또는 기관의 사용자는 회원가입 후 관리자의 승인이 있어야 정상 사용 가능합니다.

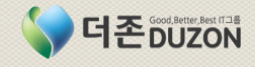

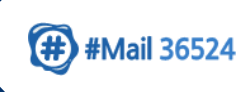

2-1 공인전자주소 등록자 신청

메뉴 위치: 마이페이지 > 공인전자주소관리

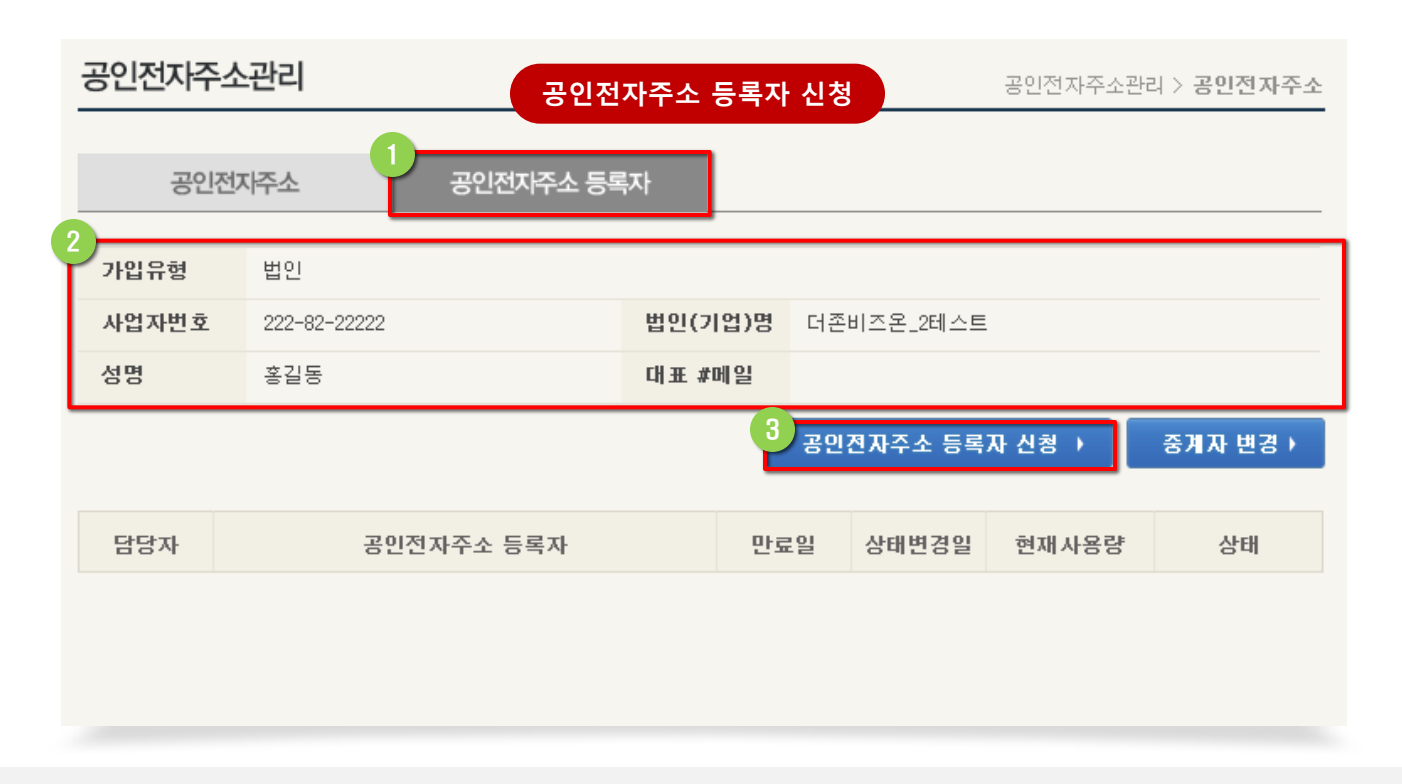

### 화면설명

- 더존 공인전자메일서비스에 가입한 회원이 공인전자주소 신청을 위한 화면으로
   먼저 '공인전자주소 등록자'를 신청하여 승인된 이후 '공인전자주소'를 등록할 수 있습니다.
- 이미 다른 사이트를 통해 공인전자주소를 등록한 사용자인 경우 "중계자 변경" 버튼을 클릭하여 타 중계서비스에 가입된 정보를 더존 공인전자메일서비스로 변경할 수 있습니다.

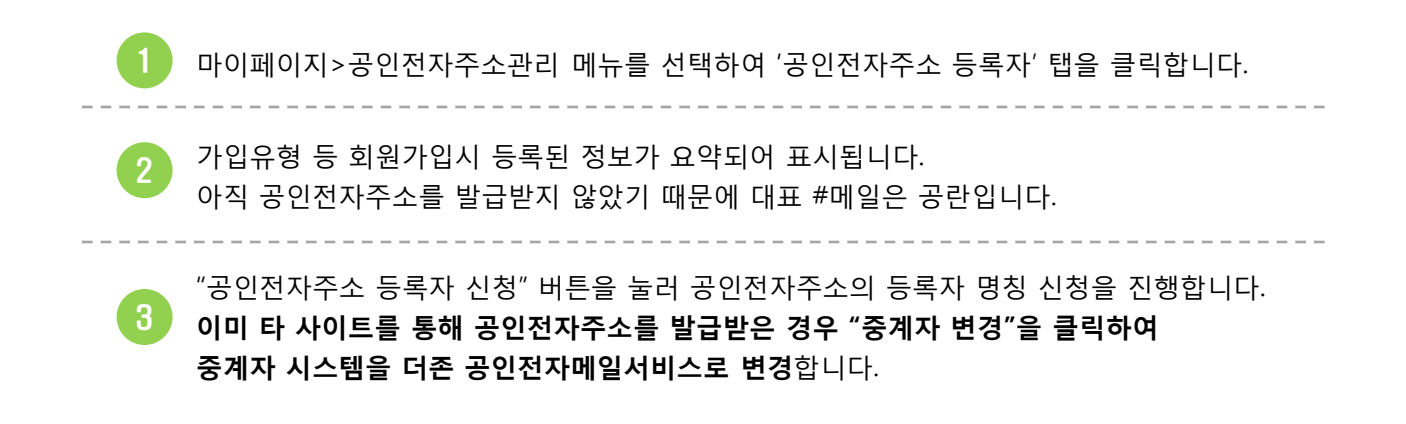

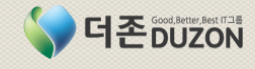

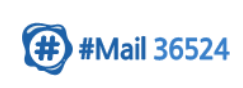

2-1 공인전자주소 등록자 신청(계속)

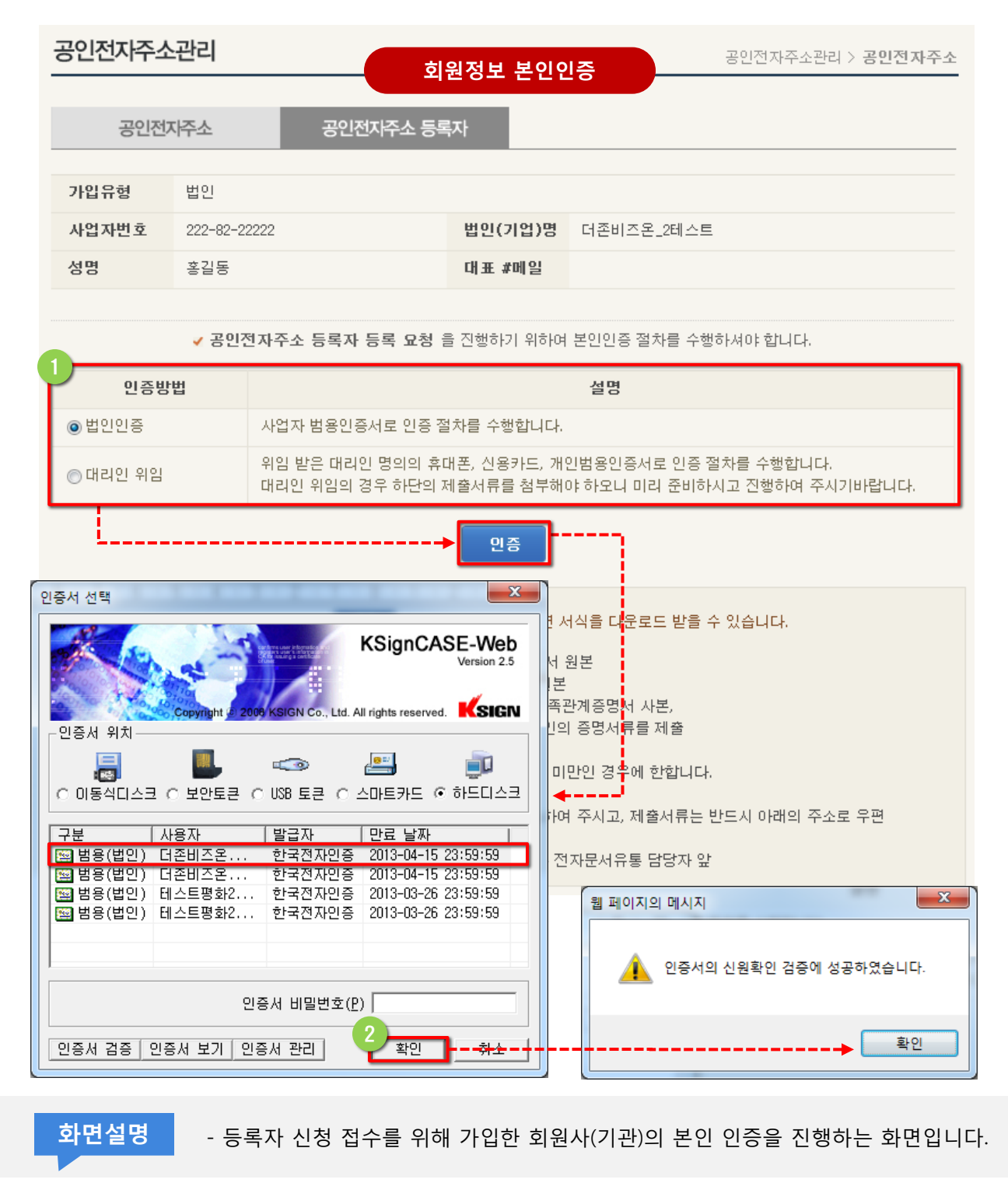

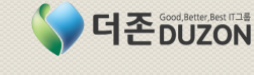

인증방법을 선택합니다. (법인인증: 범용공인인증서)

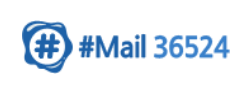

2-1 공인전자주소 등록자 신청(계속)

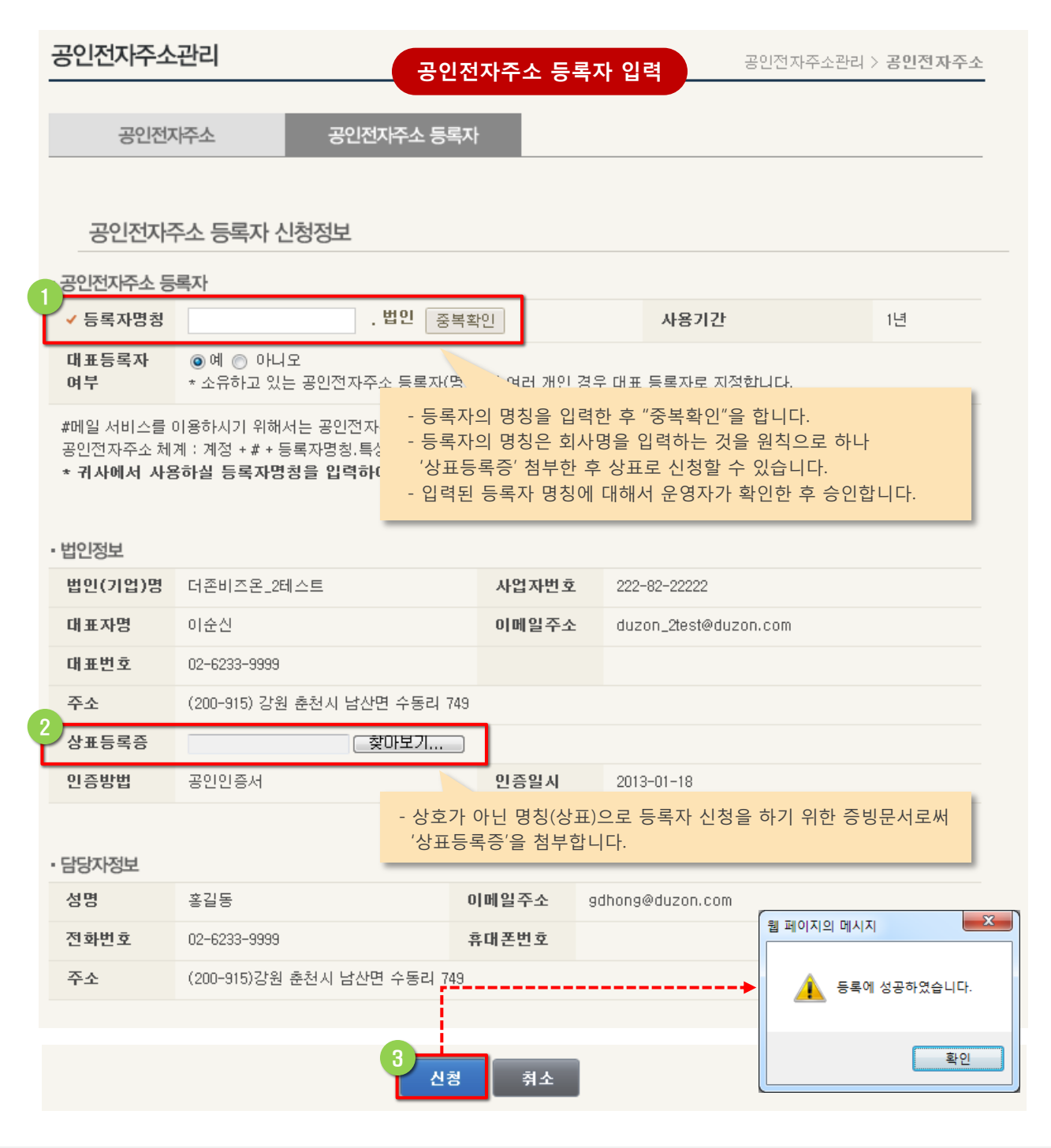

### 화면설명

 - 공인전자주소 등록자명을 신청하는 화면으로 상표등록증을 첨부하여 상호가 아닌 상표에 대한 등록자 지정을 신청할 수도 있습니다.

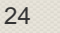

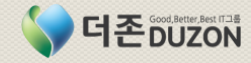

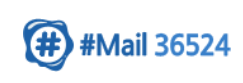

2-1 공인전자주소 등록자 신청(계속)

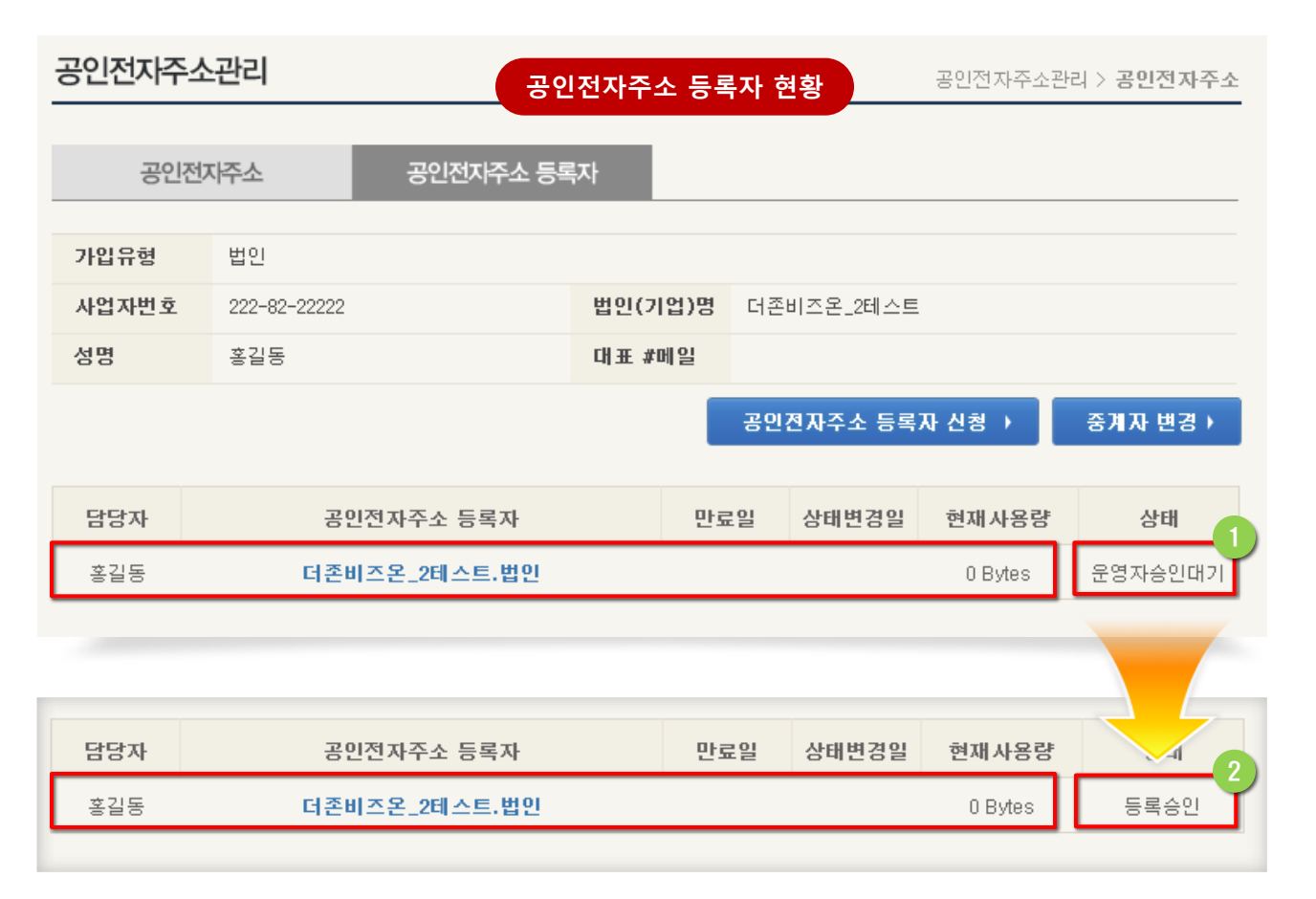

### 화면설명

- 신청된 공인전자주소 등록자의 현황을 조회하는 화면으로 신청한 등록자의 상태정보를 열람할 수 있습니다.
- 신청된 공인전자주소 등록자는 운영자 승인 후 등록승인(NIPA)이 완료되어야 '공인전자주소' 등록이 가능합니다.

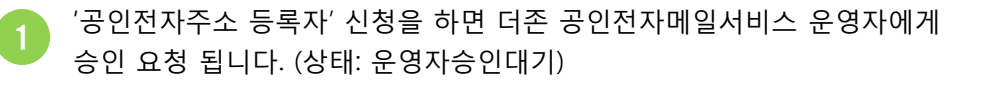

 더존의 운영자가 승인 후 NIPA에서도 해당 '공인전자주소 등록자' 명칭에 대해 승인하면
 상태는 "등록승인"으로 변경되며, 공인전자주소를 신청할 수 있습니다.
 단, 사업자 또는 국가기관의 대표 담당자 공인전자주소 계정은 자동으로 생성되며, 계정을 추가할 수 없습니다. (예, 대표#등록자명칭.법인)

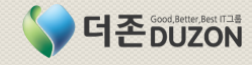

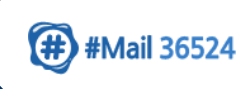

2-2 공인전자주소 신청

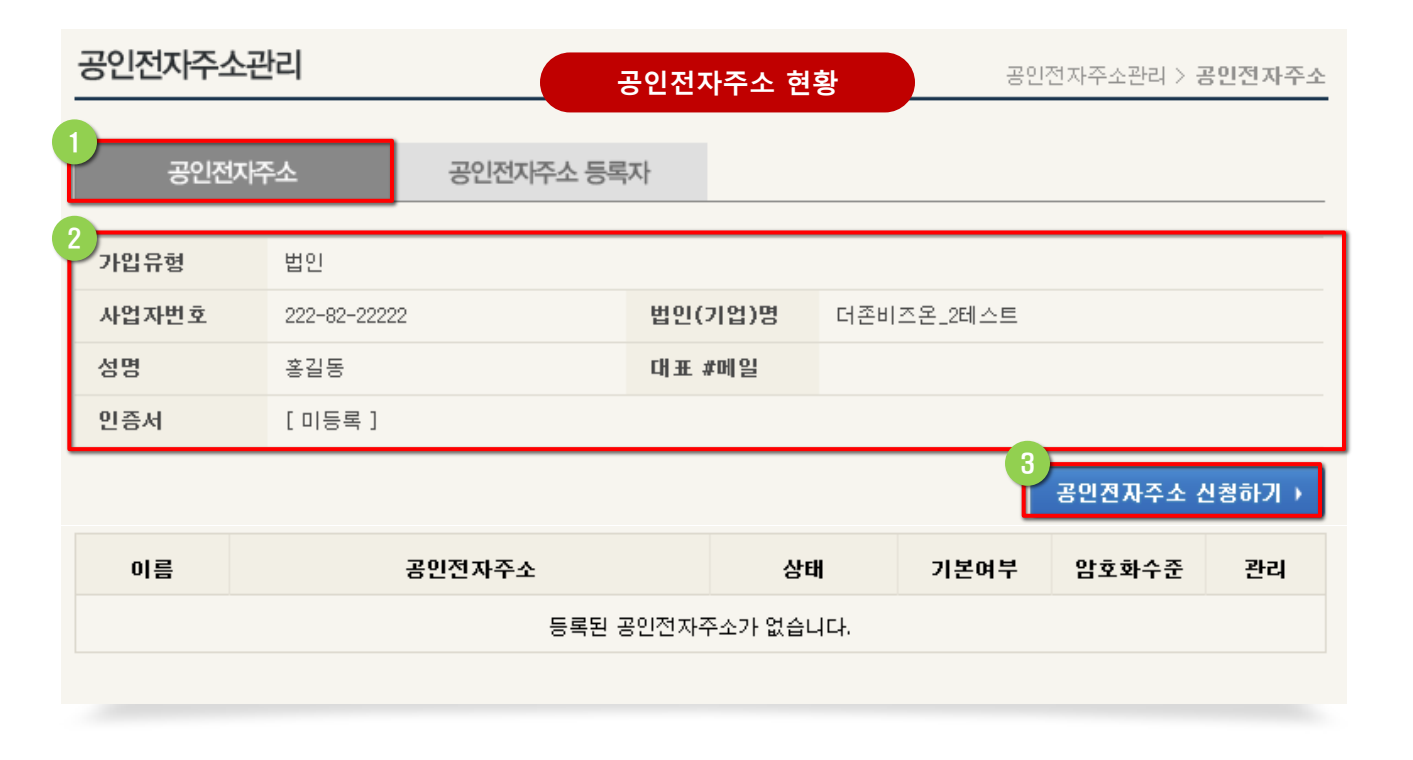

### 화면설명

 - 더존 공인전자메일서비스에 가입하고 '공인전자주소 등록자'를 신청하여
 승인된 회원에 대한 공인전자주소 관리 화면으로 "공인전자주소 신청하기" 버튼을 클릭하여 공인전자주소를 신청할 수 있습니다.

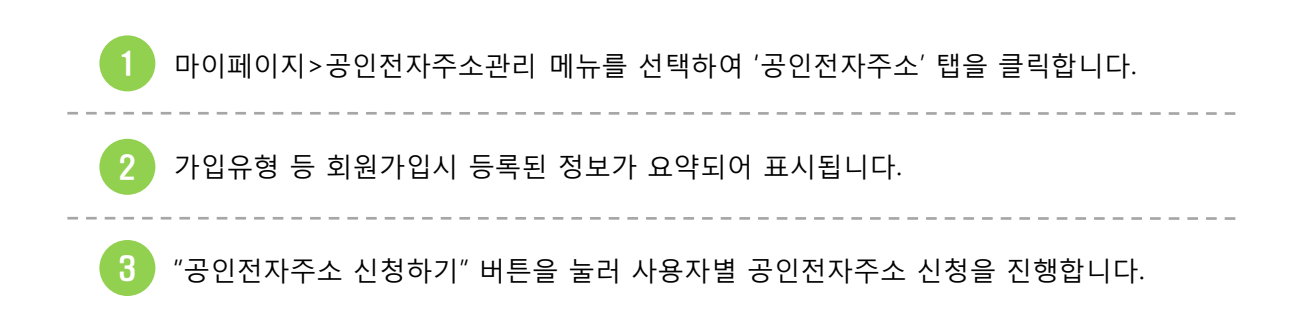

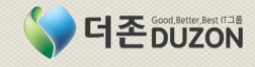

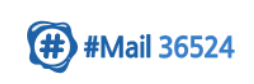

### 2. 공인전자주소 관리

2-2 공인전자주소 신청(계속)

| 공인전자주소관                                                                                                 | 반리                                                                                        |                                                                                                    | J전자주소 신청                          | 공인전자주소관리 > <b>공인전자주소</b>                 |
|----------------------------------------------------------------------------------------------------|-------------------------------------------------------------------------------------------|----------------------------------------------------------------------------------------------------|-----------------------------------|------------------------------------------|
| 공인전자락                                                                                                   | 주소                                                                                        | 공인전자주소 등록                                                                                                    | 자                                 |                                          |
| 가입유형                                                                                                    | 법인                                                                                        |                                                                                                    |                                   |                                          |
| 사업자번호                                                                                                   | 222-82-2222                                                                               | 2                                                                                                    | 법인(기업)명                           | 더존비즈온_2테스트                               |
| 성명                                                                                                    | 홍길동                                                                                       |                                                                                                    | 대표 #메일                            |                                          |
| 인증서                                                                                                    | [미등록]                                                                                     |                                                                                                    |                                   |                                          |
| • 공인전지주소 신청                                                                                             | 1                                                                                         |                                                                                                    |                                   |                                          |
| 공인전자주소                                                                                                  | [                                                                                         | #                                                                                                    | 더존비즈온,법인                          | ▼중복확인                                    |
| 암호화 수준                                                                                                  | [                                                                                         | 보통 🔻                                                                                                    |                                   |                                          |
| 공인전자주소는 7<br>#메일 계정 : 국문                                                                                | 해정 + 구분자(#)<br>- 2자 (영문 2자)                                                               | + 등록자로 구성됩니다.<br>~ 국문 20자 (영문 40자) (                                                                                | 이하                                |                                          |
| *암호화 수준은 송신<br>(높음, 매우높음 은<br>- 낮음 : #메일을 임<br>- 보통 : #메일을 중<br>- 높음 : #메일을 중<br>(등록한 안<br>- 매우높음 : #메일 | I자가 #메일을 전성<br>인증서를 등록한<br>호화 하지 않습니<br>계자 서버의 인증<br>계자 서버의 인증<br>증서를 분실한 경<br>을 등록한 인증서를 | 송할 때 메일 내용을 암호화 하여<br>경우에 한하여 지정 가능합니다<br>다.<br>서로 암호화 합니다.<br>서와 등록한 인증서로 암호화 합<br>우에도 중계자의 인증서를 이용<br>로만 암호화 합니다. | 범 전송하<br>: ) 전송하<br>갑니다.<br>하여 복: | 지 포 신청되었습니다. 신청하신 공인전자주소는 승인 후 사용가능합니 확인 |
| (등록한                                                                                                    | · 인증서를 분실한                                                                                | ·경우 복호화 할 수 없습니다.)<br>2 신청                                                                                          | 취소                                |                                          |

각 사용자별로 공인전자주소를 신청하는 화면입니다.
 공인전자주소 등록자가 여러 개일 경우 해당하는 등록자에 대해 공인전자주소를 신청할 수 있습니다.

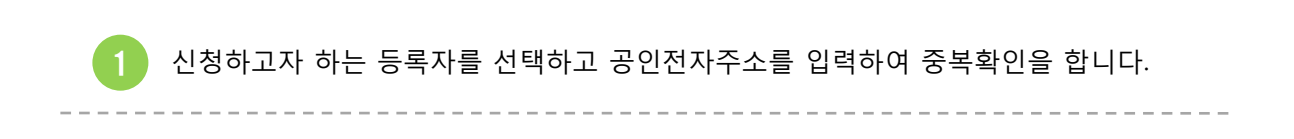

일반 사용자가 신청한 공인전자메일주소는 관리자의 승인 후 사용 가능합니다.

공인전자주소를 입력한 후 "신청" 버튼을 클릭하여 신청합니다.

더존 공인전자메일서비스

화면설명

2

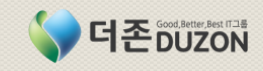

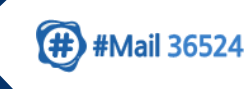

2-2 공인전자주소 신청(계속)

|                   | 공인전           | 전자주: | 소 현황   |     | 202     | !전자주소관리 > 등 | 공인전자주소 |
|-------------------|---------------|------|--------|-----|---------|-------------|--------|
| 공인전자주소            | 공인전자주소 등록자    | 다    |        |     |         |             |        |
| <b>가입유형</b> 법인    | !             |      |        |     |         |             |        |
| <b>사업자번호</b> 222- | -82-22222     | 법인(フ | 기업)명   | 더존비 | 즈온_2테스트 |             |        |
| <b>성명</b> 홍길      | !S            | 대표 # | 메일     |     |         |             |        |
| 인증서 [미            | 등록 ]          |      |        |     |         |             |        |
|                   |               |      |        |     | l       | 공인전자주소 (    | 신청하기 ) |
| 이름                | 공인전자주소        |      | 상태     | l   | 기본여부    | 암호화수준       | 관리     |
| 홍길동               | 테스트2#더존비즈온.법인 |      | 관리자 승! | 인대기 |         | 보통          | 🗙 삭제   |

|   | 이름  | 공인전자주소        | 상태     | 기본여부 | 암호화수준 | 관리 |
|---|-----|---------------|--------|------|-------|----|
| Ĺ | 홍길동 | 테스트2#더존비즈온.법인 | 운영자 승인 | ۲    | 보통    |    |

### 화면설명

- 신청된 공인전자주소의 현황을 조회하는 화면으로 신청한 공인전자메일주소의
   상태정보를 열람할 수 있습니다.
- 신청된 공인전자주소 등록자는 '관리자 승인' 후 '운영자 승인'이 완료되어야 사용 가능합니다.

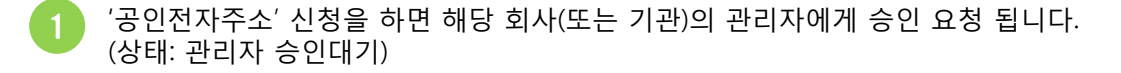

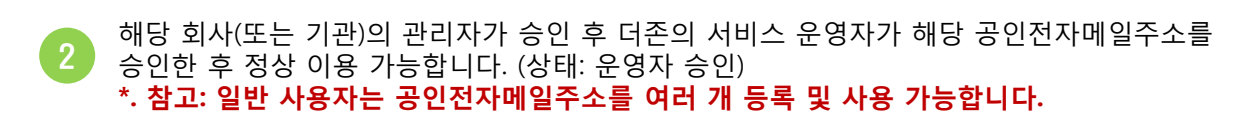

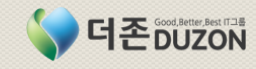

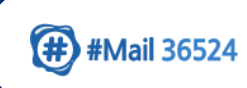

2-3 중계자 변경

### 메뉴 위치: 마이페이지 > 공인전자주소관리

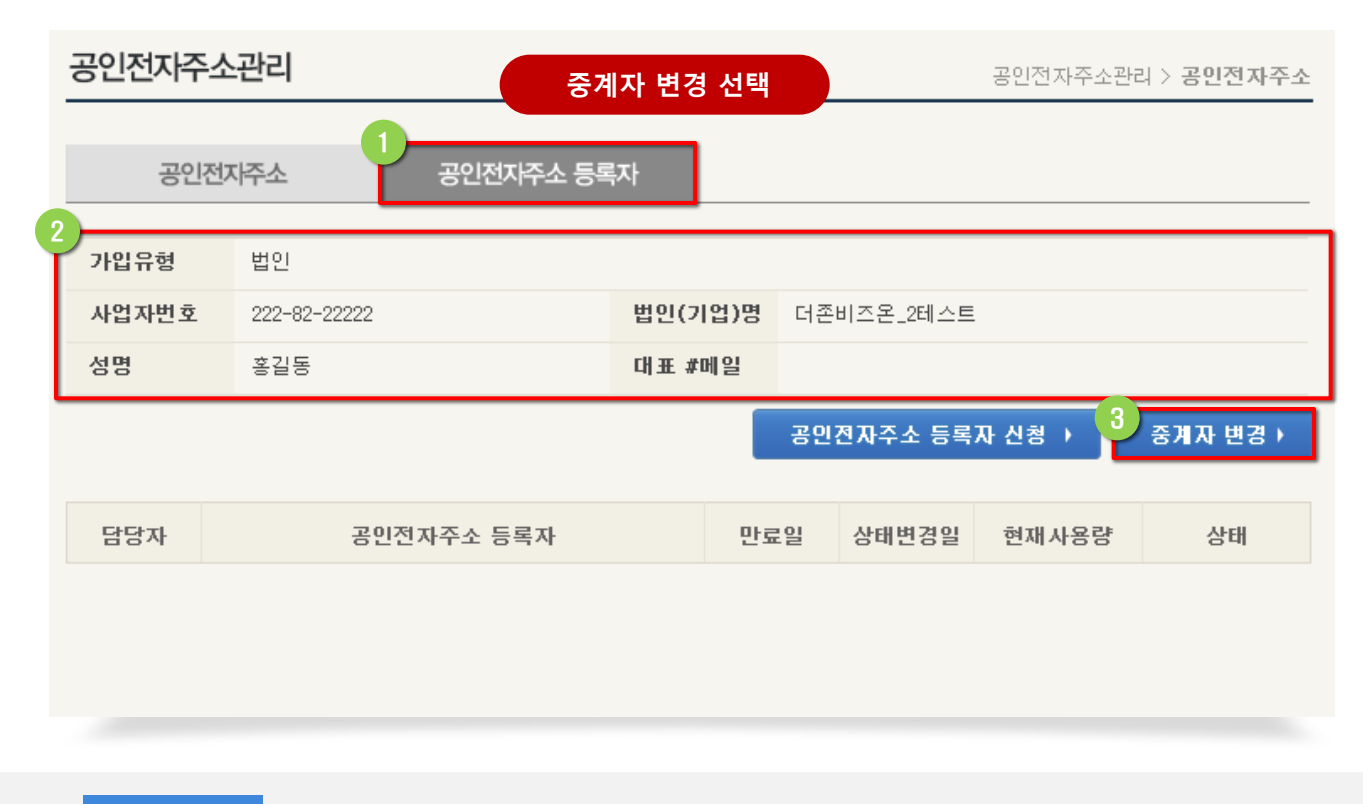

### 화면설명

- 더존 공인전자메일서비스에 가입한 회원이 공인전자주소 신청을 위한 화면으로
   먼저 '공인전자주소 등록자'를 신청하여 승인된 이후 '공인전자주소'를 등록할 수 있습니다.
- 이미 다른 사이트를 통해 공인전자주소를 등록한 사용자인 경우 "중계자 변경" 버튼을 클릭하여 타 중계서비스에 가입된 정보를 더존 공인전자메일서비스로 변경할 수 있습니다.

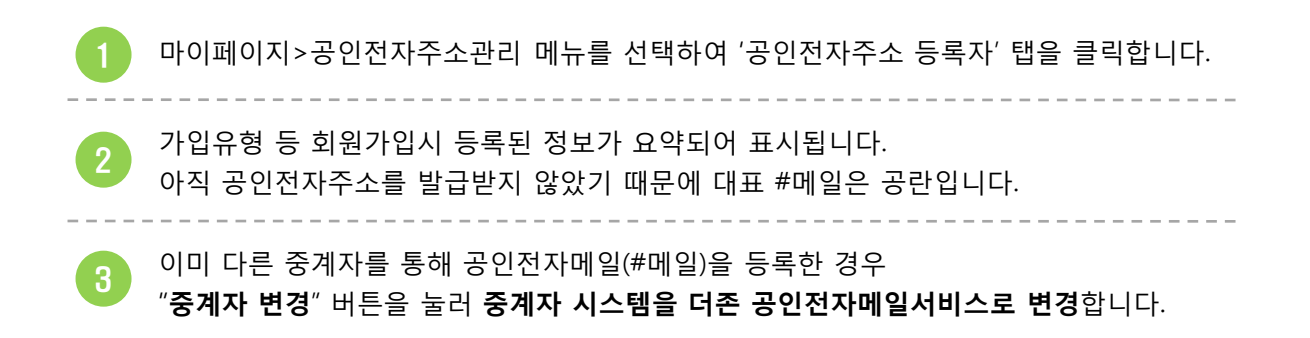

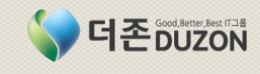

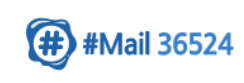

2-3 중계자 변경(계속)

| 공인전자주소                                                                                           | 관리                                                                                           | 중계자                                                                                                    | 변경요청 본인                                                                                                    | 공인전자주소관리 > 공인전자주소<br>인인증 |
|--------------------------------------------------------------------------------------------------|----------------------------------------------------------------------------------------------|----------------------------------------------------------------------------------------------------|----------------------------------------------------------------------------------------------------|--------------------------|
| 공인전기                                                                                             | 소주개                                                                                          | 공인전자주소 등록                                                                                                    | 자                                                                                                    |                          |
| 가입유형                                                                                             | 법인                                                                                           |                                                                                                    |                                                                                                    |                          |
| 사업자번호                                                                                            | 222-82-2                                                                                     | 2222                                                                                                    | 법인(기업)명                                                                                                    | 더존비즈온_2테스트               |
| 성명                                                                                               | 홍길동                                                                                          |                                                                                                    | 대표 #메일                                                                                                    |                          |
|                                                                                                  |                                                                                              |                                                                                                    |                                                                                                    |                          |
| ,                                                                                                | ✔ 공인전지                                                                                       | ŀ주소 등록자 중계자변경 요청                                                                                                    | 형 을 진행하기 위하                                                                                                    | 하여 본인인증 절차를 수행하셔야 합니다.   |
| 인증방                                                                                              | 법                                                                                            |                                                                                                    |                                                                                                    | 설명                       |
| ◉ 법인인증                                                                                           |                                                                                              | 사업자 범용인증서로 인증 절                                                                                                    | 차를 수행합니다.                                                                                                    |                          |
| [ 인증절차 대<br>1. 가입유형이<br>2. 가입유형이<br>3.가업유형이 7<br>* 가입유형이 7<br>대리인에 의하<br>발송하여 주시<br>주소 : (200-91 | <b> 리인 위임</b><br>'국가', '법인<br>'사업' 인 경<br>개인' 인 경<br>개인'인 경의<br>며 인종절치<br>기 바랍니디<br>5) 강원도 형 | <ul> <li>시 필수 첨부서류] *등록신청</li> <li>(1) 경우 : 등록신청서(서식1), 대표지</li> <li>우 : 등록신청서(서식1), 대표지</li> <li>우 : 등록신청서(서식5), 주민등<br/>법정대리인이 부모가 아닌</li> <li>다리인 위임은 가입자가 신청</li> <li>다리인 위임은 가입자가 신청</li> <li>다리인 위임은 가입자가 신청</li> <li>다리인 위임은 가입자가 신청</li> <li>가 나는 경우 위의 첨부서록</li> <li>전체 남산면 수동리 749번지 더</li> </ul> | 2 민중<br>청서를 불력하면 서<br>법인 인감증명서 원본<br>록등본 또는 가족판<br>경우 법정후견인의<br>일 기준 만20세 미 <sup>1</sup><br>류를 모두 등록하여<br>러존 IT 그룹 3층 전 | 인증서 선택                   |

### 화면설명

- 더존 공인전자메일(#메일)서비스에 가입한 회원이 '중계자변경요청'을 한 경우 범용공인인증서 또는 용도제한 공인인증서에 의해 본인 인증을 수행하는 화면입니다.

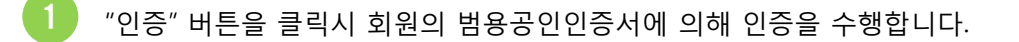

2 공인인증툴킷에서 인증서의 위치 및 인증서를 선택한 후 비밀번호를 입력하여 본인인증을 수행합니다.

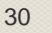

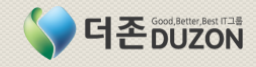

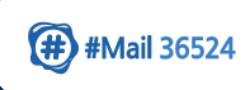

2-3 중계자 변경(계속)

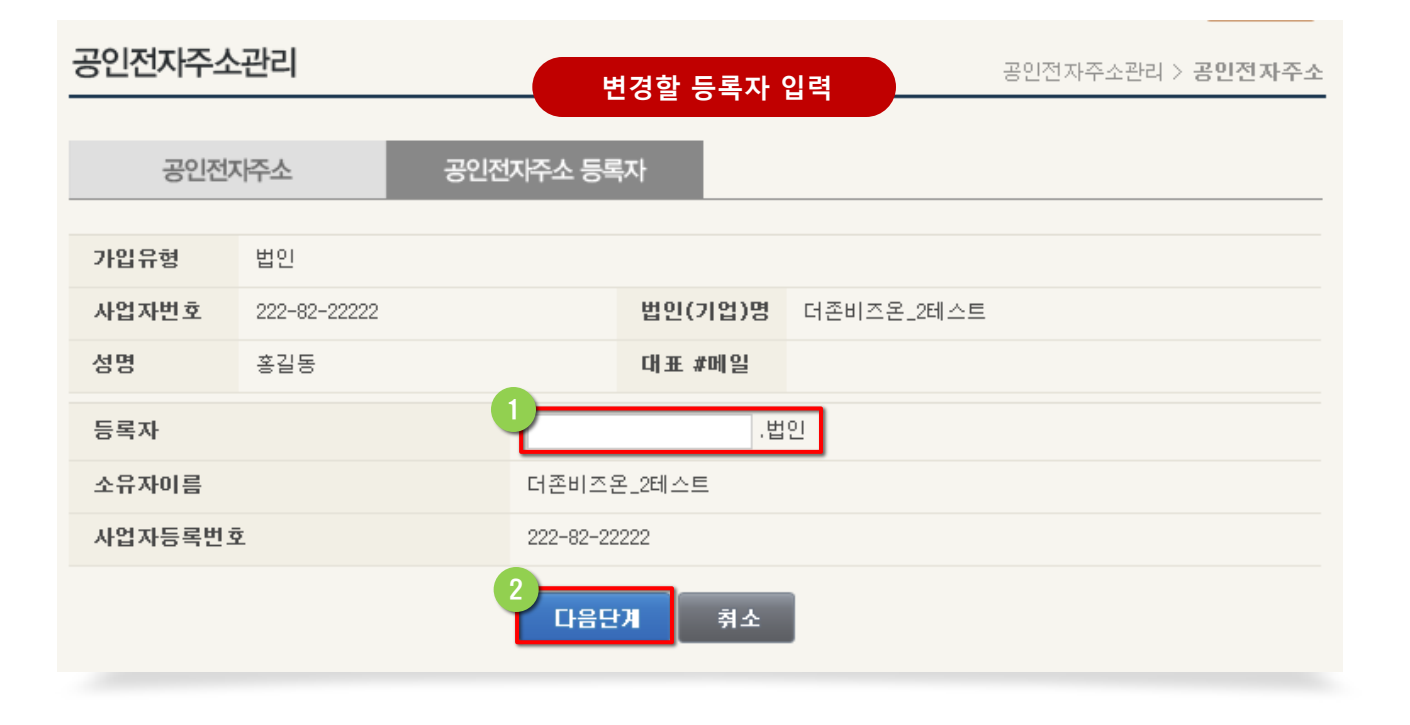

### 화면설명

- 회원이 보유한 등록자를 입력하여 중계자 변경을 신청하는 화면입니다.

회원이 보유하고 있는 등록자를 입력합니다.

"다음단계" 버튼을 클릭하여 공인전자주소 등록자에 대한 중계자 변경을 신청합니다.
 이때 입력된 등록자는 NIPA의 주소관리시스템과 연결되어 해당 등록자의 고유번호 및
 존재 여부를 체크합니다.

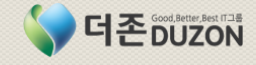

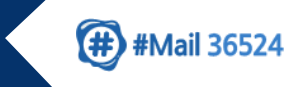

2-3 중계자 변경(계속)

| OFI | 인전자주소             | 관리            |             |                      |         | 공인전자주소관리 > <b>공인전자주소</b> |  |  |  |  |  |  |
|-----|-------------------|---------------|-------------|----------------------|---------|--------------------------|--|--|--|--|--|--|
| Ī   | 공인전자주소 공인전자주소 등록자 |               |             |                      |         |                          |  |  |  |  |  |  |
|     | 중계자 변경 신청         |               |             |                      |         |                          |  |  |  |  |  |  |
|     | 공인전자주소 등록자 신청정보   |               |             |                      |         |                          |  |  |  |  |  |  |
|     | 8004              | 구소 등록시 신      | 997<br>997  |                      |         |                          |  |  |  |  |  |  |
| 1   | 공인전자주소 등          | <b>록자</b>     |             |                      |         |                          |  |  |  |  |  |  |
| L   | ✓ 등록사공용           | 이론미으론,입인      |             |                      |         |                          |  |  |  |  |  |  |
|     | 버이저너              |               |             |                      |         |                          |  |  |  |  |  |  |
|     | 사업자번호             | 134-81-08473  |             | 법인(기업)명              | 더존비기    | 22                       |  |  |  |  |  |  |
|     | 대표자명              | 김용우           |             | 이메일주소                | kurobe8 | 37@duzon.com             |  |  |  |  |  |  |
|     | 대표번호              | 02-6233-3000  |             |                      |         |                          |  |  |  |  |  |  |
|     | 주소                | (200-915) 강원  | 춘천시 남산면 수동리 | 749                  |         |                          |  |  |  |  |  |  |
|     | 인증방법              | 공인인증서         |             | 인증일시                 | 2013-0  | 웹 페이지의 메시지               |  |  |  |  |  |  |
|     |                   |               |             |                      |         |                          |  |  |  |  |  |  |
|     | 담당자정보             |               |             |                      |         | 조계자 변경에 성공하였습니다.         |  |  |  |  |  |  |
|     | 성명                | 황상순           |             | 이메일주소                | kurobe  |                          |  |  |  |  |  |  |
|     | 전화번호              | 02-6233-5309  |             | 휴대폰번호                |         | 확인                       |  |  |  |  |  |  |
|     | 주소                | (200-915)강원 흥 | 훈천시 남산면 수동리 | 749                  |         |                          |  |  |  |  |  |  |
|     |                   |               |             |                      |         | i                        |  |  |  |  |  |  |
|     |                   |               | 2           | 치 치스                 |         |                          |  |  |  |  |  |  |
|     |                   |               | 2           | 8 92                 |         |                          |  |  |  |  |  |  |
|     | 치러서러              |               |             |                      |         |                          |  |  |  |  |  |  |
|     | 와면실명              |               |             |                      |         |                          |  |  |  |  |  |  |
|     | - 변경할 등           | 록자의 정보        | 및 회원의 정보    | 선를 최종 확인             | 인하여 킁   | 중계자 변경을 신청하는 화면입니다.      |  |  |  |  |  |  |
|     | <b>• •</b>        | 게지 변경으        | 지 취 하는 그 ㅋ  |                      |         | 수나 나다                    |  |  |  |  |  |  |
|     | <b>ම</b> දි       | 계사 변경을<br>    | 신앵알 능독자.    | 의 병성을 다 <i>.</i><br> | 시 표시    | 압니나.<br>                 |  |  |  |  |  |  |
|     | 2 기               | 타 회원의 정       | 보 및 담당자의    | 정보를 확인               | 한 후     |                          |  |  |  |  |  |  |

기타 회원의 정보 및 담당자의 정보를 확인한 후

"신청" 버튼을 클릭하여 중계자 변경을 신청합니다.

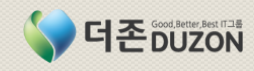

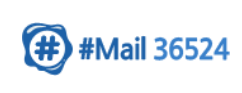

2-3 중계자 변경(계속)

|   | 공인전   | 자주소 공        | 인전자주소 등 | 록자      |             | 공인전지    | 수소 등록자       | 현황       |  |
|---|-------|--------------|---------|---------|-------------|---------|--------------|----------|--|
|   | 가입유형  | 법인           |         |         |             |         |              |          |  |
|   | 사업자번호 | 134-81-08473 |         | 법인(기업)명 | 더존비         | 즈온      |              |          |  |
|   | 성명    | 황상순          |         | 대표 #메일  | 대표#더존비즈온.법인 |         |              |          |  |
|   |       |              |         |         | 공인          | 전자주소 등록 | 자 신청 →       | 중계자 변경 🕨 |  |
|   |       |              |         |         |             |         |              |          |  |
|   | 담당자   | 공인전자주        | 소 등록자   | t i     | 만료일         | 상태변경일   | 현재사용량        | 상태       |  |
| Ľ | 황상순   | 더존비즈         | 온.법인    | 20      | 13-06-01    |         | 149602 Bytes | 변경승인     |  |

| 공인전   | 자주소         | 공인전자국      | 주소 등록자       |               | 고이저자             | 스 혀화        |    |  |  |
|-------|-------------|------------|--------------|---------------|------------------|-------------|----|--|--|
|       |             |            |              |               | 0 2 2 7          | 1 2 8       |    |  |  |
| 가입유형  | 법인          |            |              |               |                  |             |    |  |  |
| 사업자번호 | 134-81-0847 | 73         | 법인(기업)명      |               | 더존비즈온            |             |    |  |  |
| 성명    | 황상순         |            | 대표 #메일       | 대표#더존비즈온.법인   |                  |             |    |  |  |
| 민증서   | [등록]cn:     | =(주)더존비즈온, | ou=본사, ou=코아 | 게이트,ou=등록기관,( | ou=licensedCA, c | )=KICA,c=KR |    |  |  |
|       |             |            |              |               |                  |             |    |  |  |
| 이름    |             | 공인전자주소     |              | 상태            | 기본여부             | 암호화수준       | 관리 |  |  |
| 황상순   | 대 3         | E#더존비즈온.   | 법인           | 운영자 승인        | ۲                | 낮음          |    |  |  |

### 화면설명

- 마이메뉴의 공인전자주소관리 화면입니다. '공인전자주소 등록자' 탭에서는 중계자 변경 요청한
 등록자의 상태가 "변경승인"으로 표시되며, '공인전자주소" 탭에서는 새로운 공인전자메일(#메일)
 주소가 등록되어 있습니다.

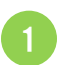

'공인전자주소 등록자' 탭에 중계자 변경 요청한 등록자 명칭이 "변경승인" 상태로 조회됩니다.

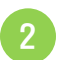

'공인전자주소' 탭에 신규 공인전자메일주소가 표시되며 해당 #메일 주소가 기본 공인전자메일 계정으로 사용됩니다.

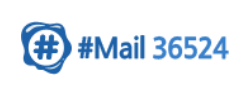

### 3. 법인 관리

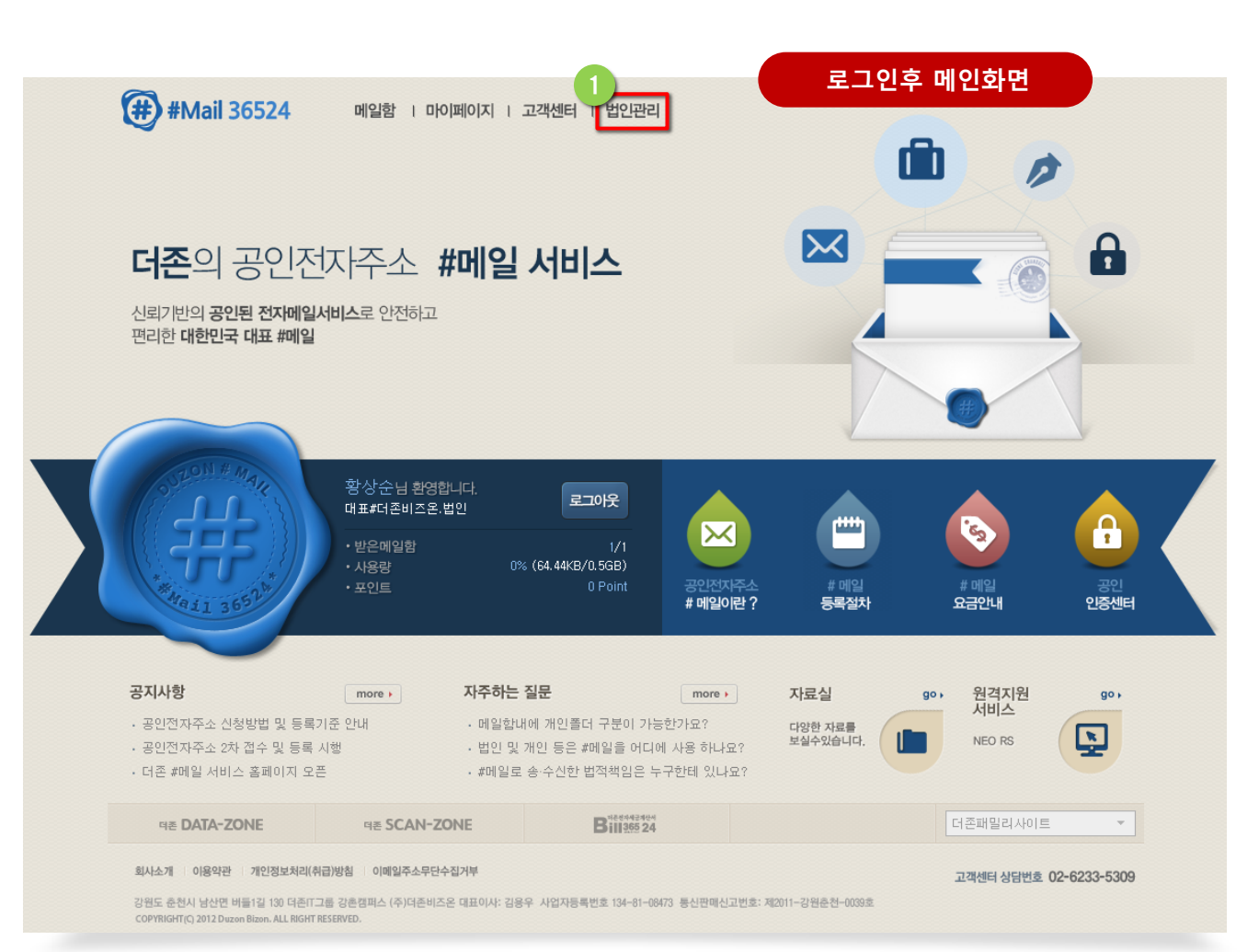

### 화면설명

- 더존 공인전자메일(#메일) 서비스 로그인후 메인화면 입니다.

더존 공인전자메일서비스의 화면 상단에 있는 "범인관리" 메뉴를 선택합니다.

1

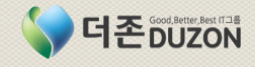

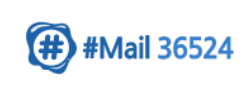

# 3. 법인 관리

3-1 사용자관리

| Œ           | #Mail       | 36524 | ł         |                       |                  | #메일함   | 마이페이지            | 고객센터 | 법인관      | 과리    | HOME<br>#메일 : | SITEMAP<br>추천하기 |
|-------------|-------------|-------|-----------|-----------------------|------------------|--------|------------------|------|----------|-------|---------------|-----------------|
| 황상:         | 24 <b>E</b> | 고아웃   | $\rangle$ | ::: 법인관리              |                  |        |                  |      |          |       |               |                 |
| 법           | 인관i         | 리     |           | 사용자 관리<br>©기업회원(일반) 문 | l EDOCUBUS<br>같리 | 사용자 관리 | 화면               |      |          | + 법인관 | 리 > 사용:       | 자관리             |
|             | 법인정보        | 관리 <  |           |                       |                  |        |                  |      | 전체       | •     | · ] ▶ 검색      | 1               |
|             | 사용지         | 관리 <  |           | 아이디                   | 이름               |        | 등록일              | 상태   | 조회       | 승민    | 관리            |                 |
| 공연          | 빈전자주소       | :관리 < |           | duzonide              | 이용준              | 1      | 3/01/16 13:59:47 | 승인   | 조 회      | 취 소   | 삭제            | ]               |
|             | 포인트         | 관리 <  |           | hongdodo2             | 홍민순              | 1      | 3/01/16 16:08:10 | 승인   |          |       | : 제           | ]               |
| 서비스<br>이용안내 | FAQ         | Q&A   | I Y       | jehyeon               | 오제현              | 1      | 3/01/18 19:10:04 | 승인대기 | <u></u>  | 승 인   | [제            |                 |
| 60          | 60          | 60    | 1.1       | kurobe62              | 황상순              | 1      | 3/01/15 17:00:11 | 승인   | <u> </u> |       |               |                 |
|             |             |       |           | leetwon               | 이택원              | 1      | 3/01/21 16:51:23 | 승인   | 조 회      | 취 소   | 삭제            |                 |
|             |             |       |           | limjk77               | 임준규              | 1      | 3/01/16 16:44:58 | 승인   | 조 회      | 취 소   | 삭제            |                 |
|             |             |       |           | moonss                | 문상술              | 1      | 3/01/17 11:44:22 | 승인   | 조 회      | 취 소   | 삭제            | ]               |
|             |             |       |           | sangdo                | 미상도              | 1      | 3/01/17 09:20:52 | 승인   | 조 회      | 취 소   | 삭제            |                 |
|             |             |       |           | 더존이누리                 | 이누리              | 1      | 3/01/21 10:29:04 | 승인   | 조 회      | 취 소   | 삭제            |                 |

### 화면설명

- 사업자 또는 국가기관 회원의 일반 사용자에 대해 관리자가 사용 승인을 하는 화면입니다.

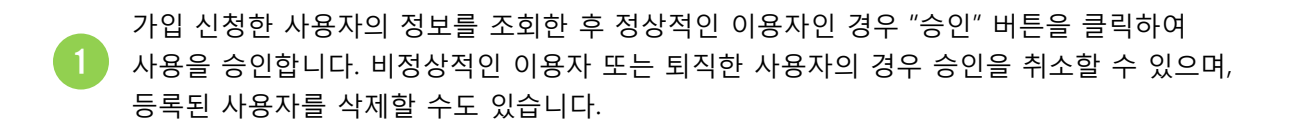

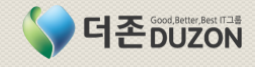

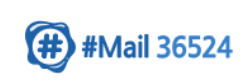

# 3. 법인 관리

3-2 공인전자주소 관리

| Œ           | #Mail | 36524 | ŀ           |                      |                                                      | #메일함              | 다이페이지 그        | 고객센터 법인     | HOME SITEMAP<br>#메일 추천하기 |
|-------------|-------|-------|-------------|----------------------|------------------------------------------------------|-------------------|----------------|-------------|--------------------------|
| 황상          | 순님 🖪  | 고아웃   | $\rangle$ : | ፡፡ 법인관리              |                                                      |                   |                |             |                          |
| Ľ           | l인관i  | 리     |             | 공인전자주소<br>E 기업회원(일반) | <mark>- 관리</mark> <sub>- EDOOUEUS</sub><br>공인전자주소 관리 | 공인전자주소            | 관리 화면          | +           | 법인관리 > 공인전자주소관리          |
|             | 법인정보  | 관리 <  |             |                      |                                                      |                   |                | 전체          | ▼ ▶ 검색                   |
|             | 사용지   | 관리 <  |             | OFOI EI              | 이름                                                   | 공민전자주소            | 등록일            | 상태          | 승인                       |
| 공연          | 인전자주소 | .관리 < |             | kurobe62             | 황상순                                                  | 황상순#더존비즈온.법인      | 13/01/16 17:20 | ):20 운영자 승인 |                          |
|             | 포인트   | 관리 <  |             | limjk77              | 임준규                                                  | 임준규#더존비즈온.법인      | 13/01/16 16:52 | 2:09 운영자 승인 |                          |
| 서비스<br>이용안내 | FAQ   | Q&A   |             | leetwon              | 이택원                                                  | leetwon#더존비즈온.법인  | 13/01/21 17:25 | 5:24 운영자 승인 |                          |
| 60          | GO    | 60    |             | jehyeon              | 오제현                                                  | 오제현#더존비즈온.법인      | 13/01/18 19:19 | 9:45 운영자 승인 |                          |
|             |       |       |             | 더존아누리                | 이누리                                                  | 아누리#더존바즈온.법인      | 13/01/21 16:54 | 4:34 운영자 승인 |                          |
|             |       |       |             | duzonide             | 이용준                                                  | 이용준#더졷비즈온.법인      | 13/01/16 16:25 | 5:19 운영자 승인 |                          |
|             |       |       |             | sangdo               | 미상도                                                  | 이상도#더졷비즈온.법인      | 13/01/17 09:22 | 2:36 운영지    |                          |
|             |       |       | ľ           | gdhong11             | 오제현                                                  | gdhong11#더존비즈온.법인 | 13/01/21 22:03 | 3:44 관리자 등  | 응 인 <mark>  취 소</mark>   |

### 화면설명

 사업자 또는 국가기관 회원의 일반 사용자가 등록 신청한 공인전자주소에 대해 관리자가 사용 승인을 하는 화면입니다.

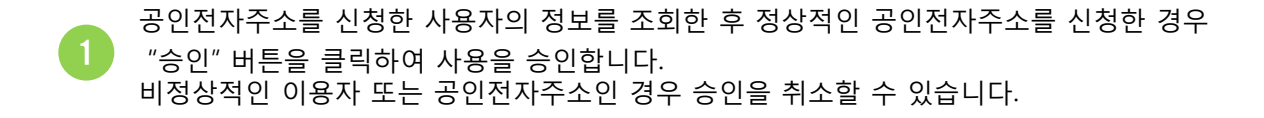

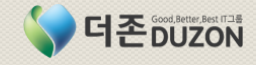

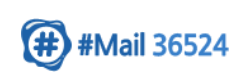

### 3. 법인 관리

3-3 포인트관리

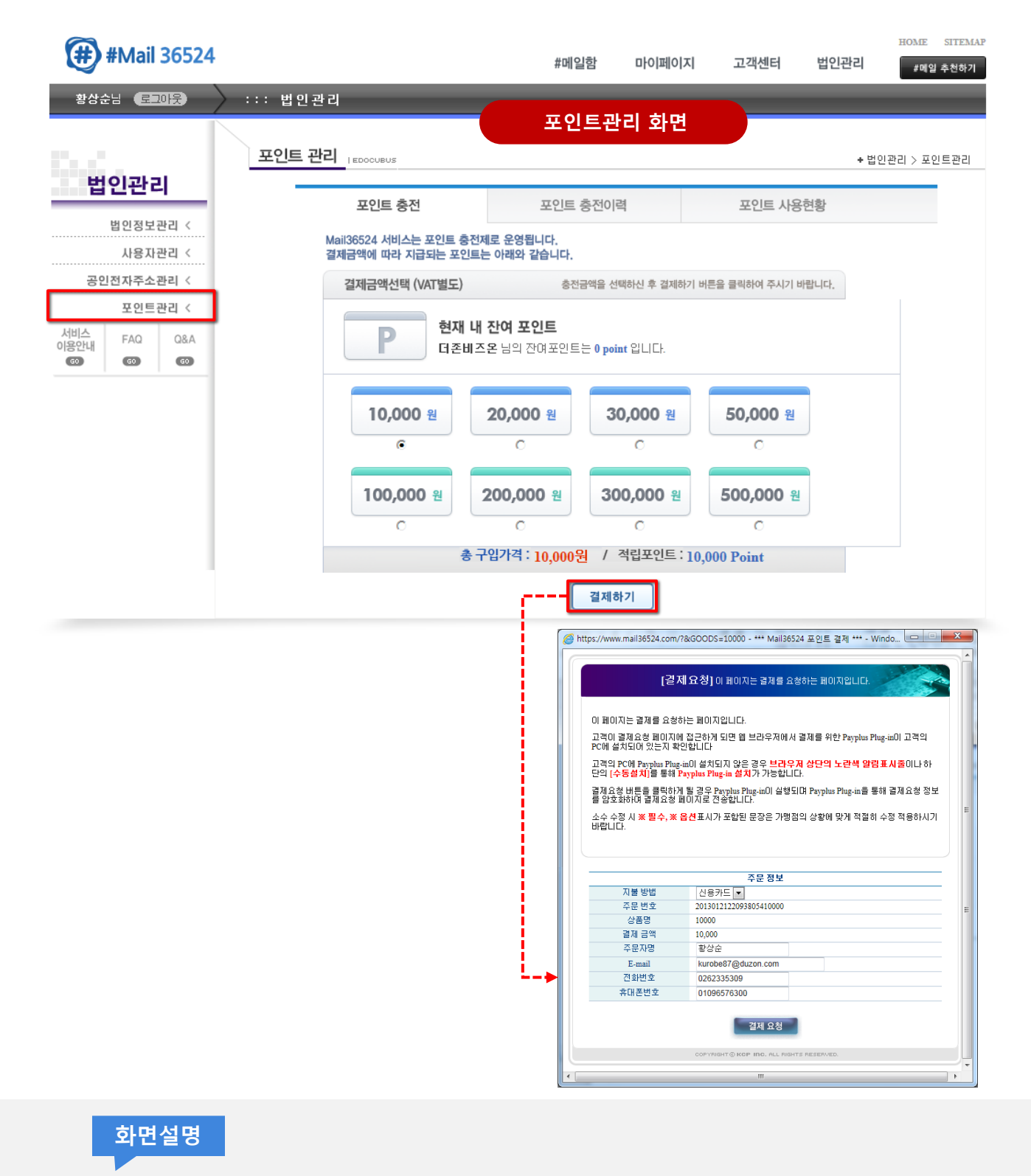

포인트관리' 메뉴를 선택한 후 화면에서 충전할 금액을 선택한 후 "결제하기" 버튼을 클릭합니다.
 결제할 주문정보가 팝업으로 표시되며 주문내용을 확인한 후 "결제요청" 버튼을 클릭합니다.

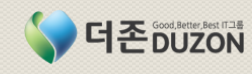

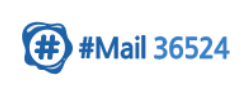

# 3. 법인 관리

3-3 포인트관리(계속)

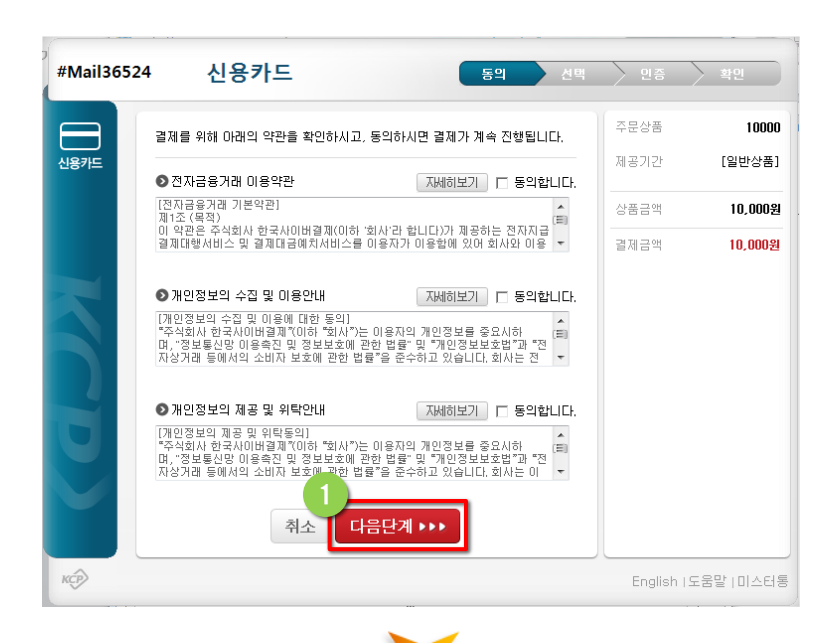

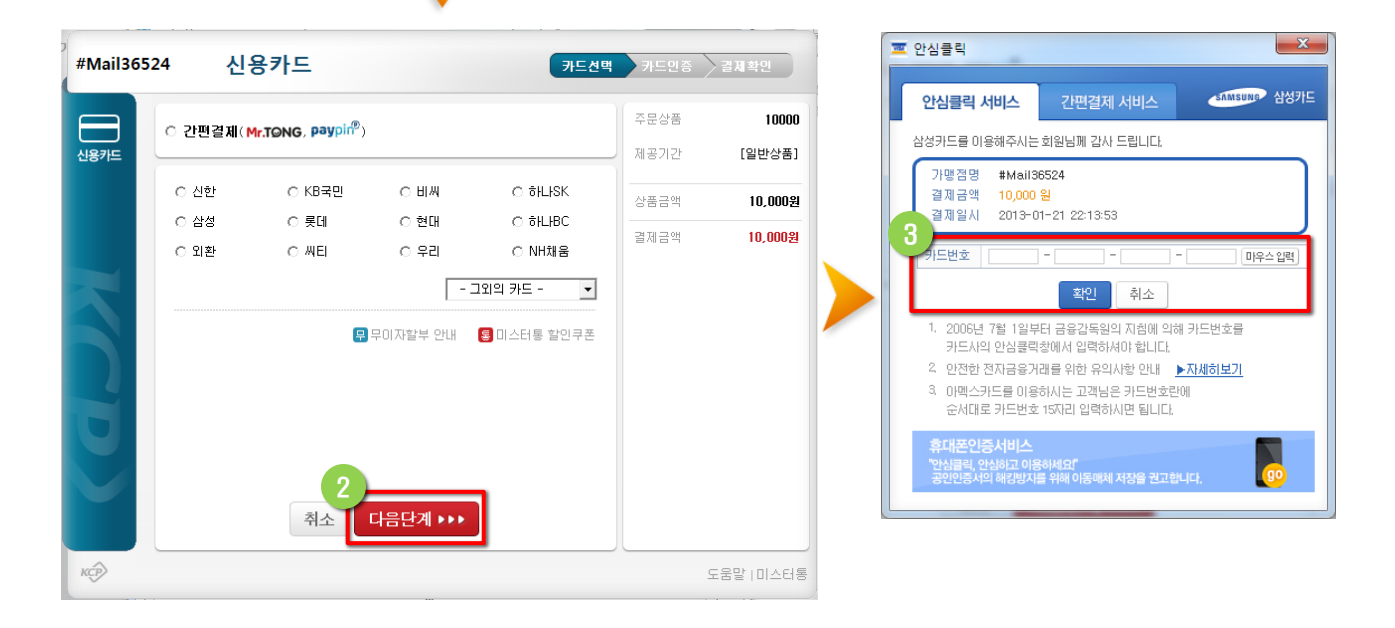

1 신용카드 결제를 위한 이용약관 등의 '동의합니다'에 체크한 후 "다음단계"를 클릭합니다.

2 결제할 신용카드 및 할부개월을 선택한 후 "다음단계' 버튼을 클릭합니다.

가맹점명, 결제금액, 결제일시를 확인한 후 카드번호를 입력합니다. 입력한 내용이 이상이 없으면 "확인" 버튼을 클릭하여 결제를 완료합니다.

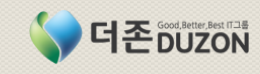

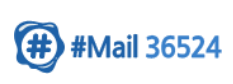

# 3. 법인 관리

3-4 #메일 추천하기

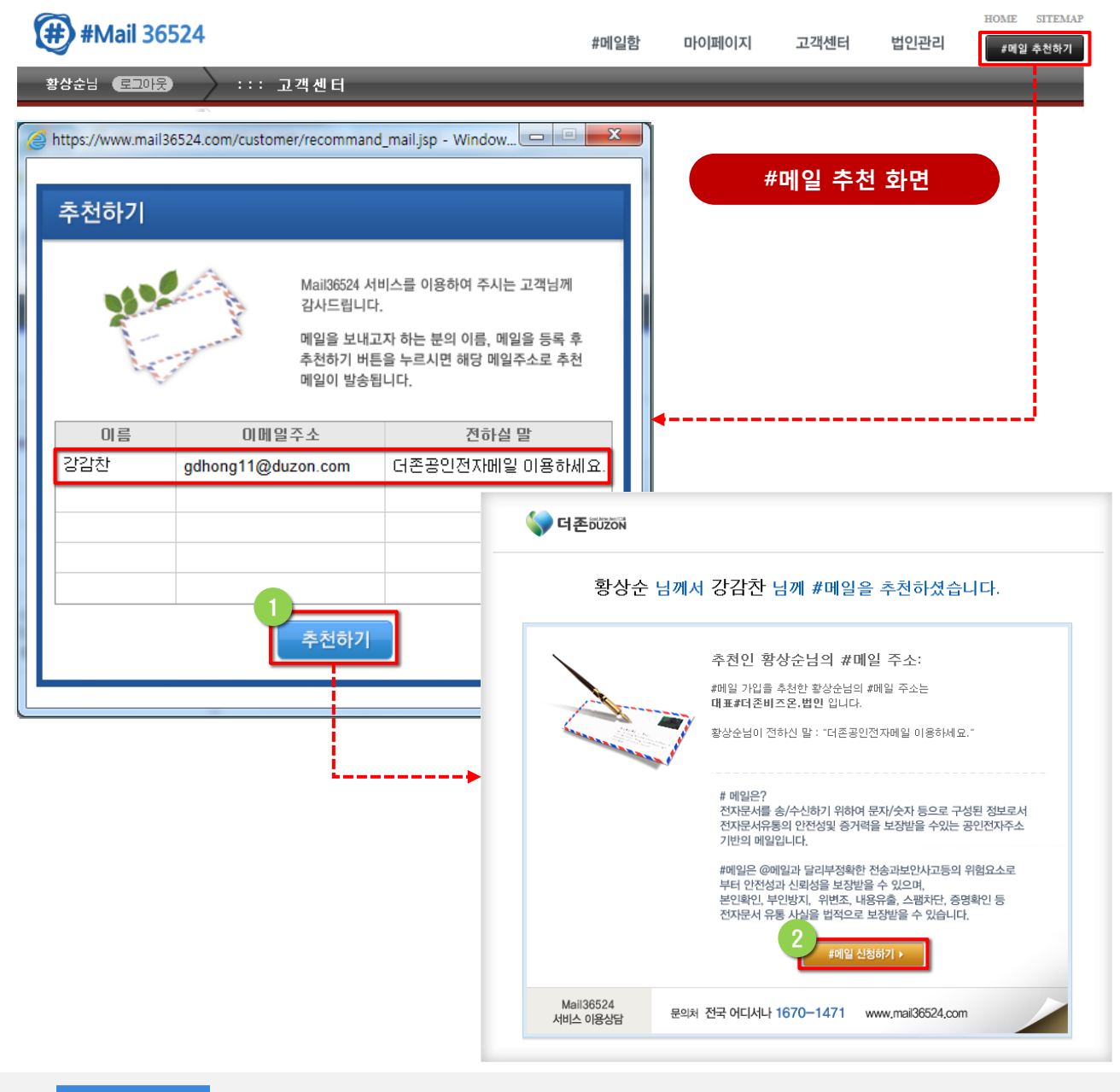

### 화면설명

- 공인전자주소를 등록한 회원에 한해 화면 상단의 "#메일 추천하기" 버튼이 활성화 되며, 이 버튼을 이용하여 주변 거래처 및 지인에게 #메일 사용을 권유하는 화면입니다.
- 화면 상단의 "#메일 추천하기" 버튼을 클릭하여 추천하기 팝업이 생성되며, 이름, 이메일주소, 전하실 말을 입력한 후 "추천하기" 버튼을 클릭합니다.

'추천하기' 팝업에서 입력한 이메일 주소로 추천이메일이 전달되며 이메일에 있는 "#메일 신청하기" 버튼을 클릭하면 더존 공인전자메일(#메일) 서비스로 이동합니다.

2

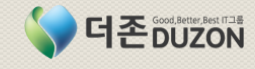